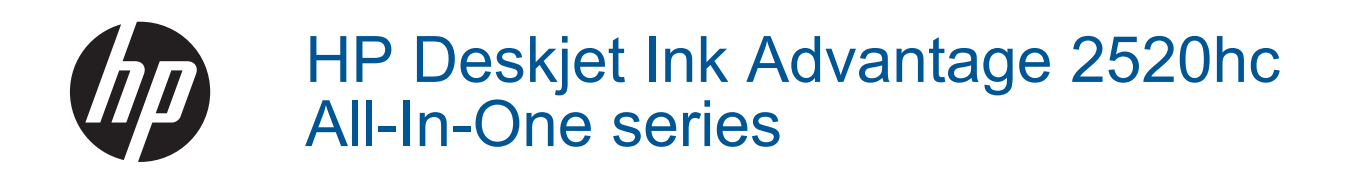

# Indhold

| 1  | Hvordan gør jeg?                                |               |
|----|-------------------------------------------------|---------------|
| 2  | Lær din HP Deskjet 2520 series at kende         | -             |
|    | Printerdele                                     |               |
|    | kontroipaneiets lunktionel                      | 0<br>         |
|    |                                                 | 0             |
| 3  | Udskriv                                         |               |
|    | Udskrivning af dokumenter                       | 9             |
|    | Udskrivning af fotos                            | 10            |
|    | Udskrivning af konvolutter                      | 10            |
|    | Tip til udskrivning                             | 11            |
| 5  | Kopiering og scanning                           |               |
|    | Kopier dokumenter eller fotos                   |               |
|    | Scanning til en computer                        |               |
|    | Tip til kopiering                               |               |
|    | Tip til scanning                                |               |
| c  | Patronomo                                       |               |
| 0  | Patroneme<br>Kentrel af det analåede blæknivegu | 25            |
|    | Rostilling of block                             |               |
|    | Lidekiftning af natronerne                      |               |
|    | Idskrive med én natron                          |               |
|    | Onlysninger om natrongaranti                    | 28            |
|    |                                                 | 20            |
| 7  | Tilslutning                                     |               |
|    | USB-forbindelse (ikke netværksforbindelse)      |               |
|    | Tilslutte en ny printer                         |               |
| 8  | Løsning af problemer                            |               |
| -  | Forbedring af udskriftskvaliteten.              |               |
|    | Fiernelse af papirstop                          |               |
|    | Kan ikke udskrive                               |               |
|    | HP support                                      |               |
| 0  | Takniska anlyaningar                            |               |
| 9  | Remærkning                                      | 30            |
|    | Specifikationer                                 | یں۔۔۔۔۔<br>مح |
|    | Miliømæssigt produktovervågningsprogram         |               |
|    | Regulative hemærkninger                         |               |
| In | Ideks                                           | 40<br>49      |
|    |                                                 |               |

# 1 Hvordan gør jeg?

Lær at bruge din HP Deskjet 2520 series

- Printerdele
- Kopier dokumenter eller fotos
- Ilægning af papir
- Udskiftning af patronerne
- Fjernelse af papirstop

# 2 Lær din HP Deskjet 2520 series at kende

- Printerdele
- Kontrolpanelets funktioner
- Indikatorer

# **Printerdele**

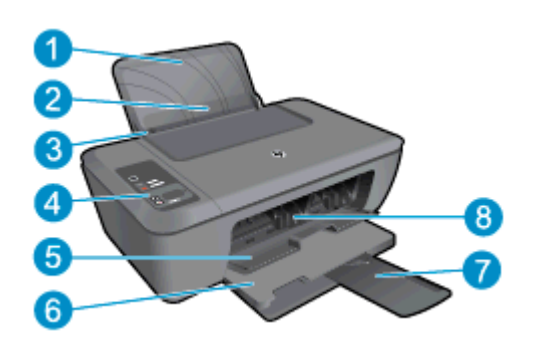

- 1 Papirbakke
- 2 Papirbakkens skærm
- 3 Papirbreddestyr til papirbakken
- 4 Kontrolpanel
- 5 Patrondæksel
- 6 Udskriftsbakke
- 7 Udskriftsbakkeforlænger (også kaldet bakkeforlænger)
- 8 Patroner

# 1 0 2 SCAN 3 X CANCEL 4 1 5 6 1 6 1 1 2 3 X CANCEL 4 1 5 6 1 1 6 1 1 1 1 1 1 1 1 1 1 1 1 1 1 1 1 1 1 1 1 1 1 1 1 1 1 1 1 1 1 1 1 1 1 1 1 1 1 1 1 1 1 1 1 1 1 1 1 1 1 1 1 1 1 1 1 1 1 1 1 1 1 1 1 1 1 1 1 </

## Kontrolpanelets funktioner

- 1 **Afbryder**: Tænder eller slukker enheden. Når enheden er slukket, har den stadig et minimalt strømforbrug. For helt at afbryde strømmen skal du slukke enheden og tage netledningen ud. Der er flere oplysninger i <u>Indikatorer</u>.
- 2 **Scan**: Starter en frontpanelsscanning, når der er oprettet forbindelse til computeren.
- 3 Annuller: Stopper den aktuelle handling.
- 4 **Tilpas til siden**: Forstørrer eller formindsker den original, som er på glaspladen.
- 5 Tilpas til side-indikator: Angiver, om funktionen Forstør eller Formindsk er blevet valgt.
- 6 **Start kopi, Sort**: Starter sort/hvid kopiering. Øg antallet af kopier ved at trykke på knappen flere gange. Fungerer som genoptag-knap efter løsning af udskrivningsproblemer.
- 7 **Start kopi, Farve**: Starter kopiering i farver. Øg antallet af kopier ved at trykke på knappen flere gange. Fungerer som genoptag-knap efter løsning af udskrivningsproblemer.
- 8 **Advarselsindikator**: Angiver, at der er papirstop, printeren er løbet tør for papir, eller der er sket noget, der kræver brugerens indgriben.
- 9 Display på kontrolpanel: Viser antallet af kopier, papirfejl, blækniveauet og blækfejl.

Som standard aktiveres Auto-sluk, når du tænder printeren. Når Auto-sluk er aktiveret, slukkes printeren efter 2 timer uden aktivitet, hvilket sparer strøm. Der er flere oplysninger i <u>Auto-sluk</u>.

## Indikatorer

Når produktet tændes, tændes indikatoren for afbryderknappen. Når produktet behandler et job, blinker afbryderindikatoren. Yderligere blinkende indikatorer angiver fejl, du selv kan løse. Nedenfor kan du læse mere om blinkende indikatorer, og hvad du skal gøre.

| Adfærd                                                      | Årsag og løsning                                                   |
|-------------------------------------------------------------|--------------------------------------------------------------------|
| Strømindikatoren blinker, og advarselsindikatoren er tændt. | Udbakken er lukket, når der forsøges at udskrive.<br>Åbn udbakken. |

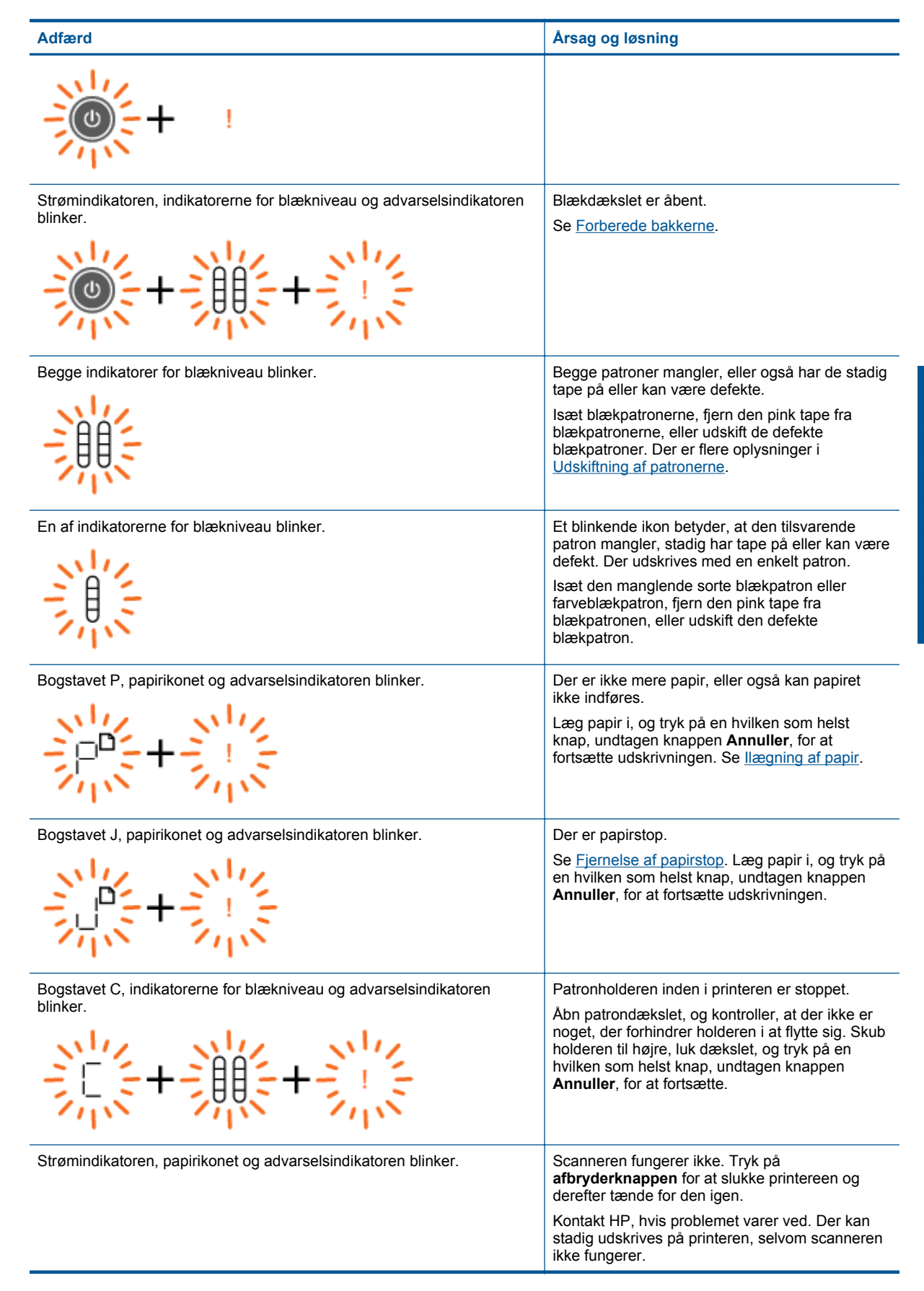

| Adfærd                                                                                                    | Årsag og løsning                                                                                                    |
|----------------------------------------------------------------------------------------------------|----------------------------------------------------------------------------------------------------|
|                                                                                                    |                                                                                                    |
| Strømindikatoren, bogstavet E, papirikonet, indikatorerne for blækniveau, blækdråbeikonet og advarselsindikatoren blinker. | <ul> <li>Printeren er i fejltilstand.</li> <li>Nulstil printeren.</li> <li>Sluk for printeren.</li> <li>Tag strømkablet ud af stikket.</li> <li>Vent et minut, og sæt strømkablet i igen.</li> <li>Tænd printeren.</li> <li>Kontakt HP, hvis problemet varer ved.</li> </ul>                                                                                                    |
| En af indikatorerne for blækniveau og blækdråbeikonet blinker, og<br>advarselsindikatoren er tændt.                        | <ul> <li>Hvis en af indikatorerne for blækniveau blinker, betyder det, at der er et problem med den tilsvarende blækpatron. Blækpatronen kan være sat forkert i, inkompatibel, forfalsket eller ved at være tom.</li> <li>Hvis der vises en meddelelse på computerens skærm, skal du læse den for at få flere oplysninger om problemet.</li> <li>Hvis der ikke vises en meddelelse på computerens skærm, skal du prøve at tage patronen ud og sætte den i igen.</li> <li>Kontroller, at du bruger de korrekte HP-blækpatroner til printeren.</li> <li>Find ud af, om blækpatronen er defekt. Se Find den defekte holder.</li> <li>Hvis udskriftskvaliteten er ringe, bør du overveje at udskifte blækpatronen. Se Udskiftning af patronerne.</li> </ul>            |
| Begge indikatorer for blækniveau og blækdråbeikonet blinker, og<br>advarselsindikatoren er tændt.                          | <ul> <li>Der er problemer med begge blækpatroner.</li> <li>Blækpatronenerne kan være sat forkert i,<br/>inkompatible, defekte, forfalskede eller ved at<br/>være tomme.</li> <li>Hvis der vises en meddelelse på<br/>computerens skærm, skal du læse den for<br/>at få flere oplysninger om problemet.</li> <li>Hvis der ikke vises en meddelelse på<br/>computerens skærm, skal du prøve at tage<br/>patronerne ud og sætte den i igen.</li> <li>Kontroller, at du bruger de korrekte HP-<br/>blækpatroner til printeren.</li> <li>Find ud af, om en af blækpatronerne er<br/>defekt. Se <u>Find den defekte holder</u>.</li> <li>Hvis udskriftskvaliteten er ringe, bør du<br/>overveje at udskifte blækpatronerne. Se<br/>Udskiftning af natronerne.</li> </ul> |

# 3 Udskriv

Vælg et udskriftsjob for at fortsætte.

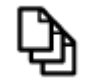

Udskrivning af dokumenter

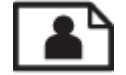

Udskrivning af fotos

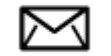

Udskrivning af konvolutter

# Udskrivning af dokumenter

#### Sådan udskriver du fra et program

- 1. Sørg for, at udbakken er åben.
- 2. Kontroller, at der ligger papir i papirbakken.

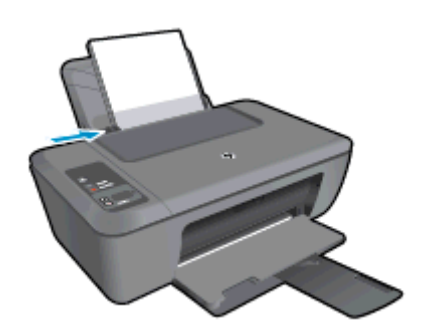

Der er flere oplysninger i <u>llægning af papir</u>.

- 3. Klik på knappen Udskriv i dit program.
- 4. Kontroller, at produktet er den valgte printer.
- Klik på den knap, der åbner dialogboksen Egenskaber.
   Afhængigt af programmet kan denne knap hedde Egenskaber, Indstillinger, Indstil printer, Printer eller Præferencer.
- 6. Vælg de ønskede indstillinger.
  - Vælg Stående eller Liggende retning på fanen Layout.
  - Vælg den relevante papirtype og udskriftskvalitet på rullelisten Papir under fanen Papir/kvalitet.
  - Klik på Avanceret for at vælge den relevante papirstørrelse på listen Papir/output.
- 7. Klik på **OK** for at lukke dialogboksen **Egenskaber**.
- 8. Klik på Udskriv eller OK for at starte udskrivningen.

Bemærk! Du kan udskrive dokumenter på begge sider af papiret. Klik på knappen Avanceret under fanen Papir/kvalitet eller Layout. Vælg Udskriv kun lige sider i rullemenuen Sider, der skal udskrives. Klik på OK for at udskrive. Tag dokumentet ud af udbakken, når de lige sider er udskrevet. Læg papiret i papirbakken igen med den tomme side op og sidens øverste kant nedad. Gå tilbage til rullemenuen Sider, der skal udskrives, og vælg Udskriv kun ulige sider. Klik på OK for at udskrive.

## **Udskrivning af fotos**

#### Sådan udskrives et foto på fotopapir

- 1. Sørg for, at udbakken er åben.
- 2. Fjern alt papir fra papirbakken, og læg fotopapiret i med udskriftssiden opad.
  - Bemærk! Hvis det anvendte fotopapir har perforerede faner, skal du lægge fotopapiret i, således at fanerne er på toppen.

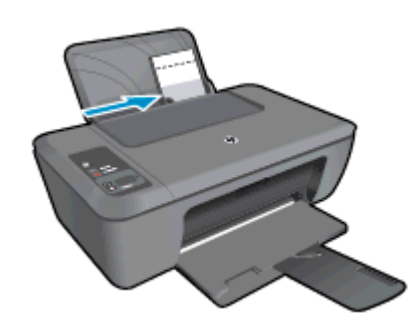

Der er flere oplysninger i <u>llægning af papir</u>.

- 3. Klik på Udskriv i menuen Filer i programmet.
- 4. Kontroller, at produktet er den valgte printer.
- Klik på den knap, der åbner dialogboksen Egenskaber.
   Afhængigt af programmet kan denne knap hedde Egenskaber, Indstillinger, Indstil printer, Printer eller Præferencer.
- 6. Klik på fanen Papir/kvalitet.
- 7. Vælg de ønskede indstillinger.
  - Vælg Stående eller Liggende retning på fanen Layout.
  - Vælg den relevante papirtype og udskriftskvalitet på rullelisten Papir under fanen Papir/kvalitet.
  - Klik på Avanceret for at vælge den relevante papirstørrelse på listen Papir/output.
  - Bemærk! Du får den bedste dpi-opløsning ved at gå til fanen Papir/kvalitet tog vælge Fotopapir, bedste kvalitet på rullelisten Medier. Tjek, at der udskrives i farver. Klik derefter på Avanceret, og vælg Ja på rullelisten Udskriv i maks. dpi. Se Udskrivning med maksimum dpi for at få flere oplysninger.
- 8. Klik på **OK** for at vende tilbage til dialogboksen **Egenskaber**.
- 9. Klik på OK, og klik derefter på Udskriv eller OK i dialogboksen Udskriv.
- Bemærk! Lad ikke ubrugt fotopapir ligge i papirbakken. Papiret kan krølle, hvilket kan resultere i en dårligere udskriftskvalitet. Fotopapir skal være glat, før der udskrives.

## Udskrivning af konvolutter

Du kan lægge en eller flere konvolutter i papirbakken på HP Deskjet 2520 series. Brug ikke blanke eller prægede konvolutter eller konvolutter med hægter eller ruder.

Bemærk! Du kan finde yderligere oplysninger om, hvordan du formaterer teksten til udskrivning på konvolutter, i tekstbehandlingsprogrammets Hjælp. Du kan overveje at bruge en etiket til returadressen på konvolutter for at opnå de bedste resultater.

#### Sådan udskrives på konvolutter

- 1. Udbakken skal være åben.
- 2. Skub papirstyret helt til venstre.
- 3. Læg konvolutterne i højre side af bakken. Den side, der skal udskrives på, skal vende opad. Flappen skal vende mod venstre.
- 4. Skub konvolutterne så langt ind i printeren som muligt.
- 5. Skub papirstyret fast ind mod konvolutternes kanter.

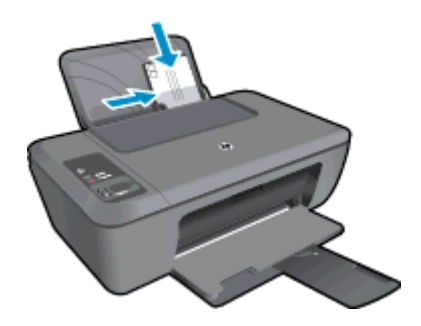

Der er flere oplysninger i <u>llægning af papir</u>.

- Klik på den knap, der åbner dialogboksen Egenskaber.
   Afhængigt af programmet kan denne knap hedde Egenskaber, Indstillinger, Indstill printer, Printer eller Præferencer.
- 7. Vælg de ønskede indstillinger.
  - Vælg den ønskede type i rullemenuen Medie under fanen Papir/Kvalitet.
  - Klik på knappen Avanceret, og vælg den relevante konvolutstørrelse i rullemenuen Papirstørrelse.
- 8. Klik på OK, og klik derefter på Udskriv eller OK i dialogboksen Udskriv.

## **Tip til udskrivning**

Der skal være nok blæk i patronerne, papiret skal ligge korrekt, og produktet skal have de korrekte indstillinger.

#### Tip til blækpatroner

- Brug originale HP-blækpatroner.
- Både den sorte og den trefarvede patron skal være installeret.
   Se <u>Udskiftning af patronerne</u> for at få flere oplysninger.
- Tjek det forventede blækniveau i patronerne, så du er sikker på, der er nok blæk. Se <u>Kontrol af det anslåede blækniveau</u> for at få flere oplysninger.
- Se Forbedring af udskriftskvaliteten for at få flere oplysninger.

#### Tip til ilægning af papir

- Læg en hel stak papir i, ikke bare en enkelt side. Alt papiret i stakken skal have samme størrelse og være af samme type, da det ellers kan sætte sig fast.
- Læg papiret i, så den side, der skal udskrives på, vender opad.
- Kontroller, at papir, der er lagt i inputbakken, ligger fladt uden bøjede eller iturevne kanter.
- Juster papirbreddestyrene i papirbakken, så de altid er tæt på kanten af papiret. Kontroller, at papirbreddestyrene ikke bøjer papiret i papirbakken.
- Se <u>llægning af papir</u> for at få flere oplysninger.

#### Tip til printerindstillinger

- Vælg den relevante papirtype og -kvalitet under fanen Papir/kvalitet i menuen Medier.
- Klik på knappen Avanceret, og vælg den relevante papirstørrelse i rullemenuen Papirstørrelse.
- Klik på skrivebordsikonet HP Deskjet 2520 series for at åbne Printersoftware.
  - Bemærk! Du kan også få adgang til Printersoftware ved at klikke på Start > Programmer > HP > HP Deskjet 2520 series > HP Deskjet 2520 series

#### Bemærkning

- Originale HP-blækpatroner er udviklet og testet sammen med HP-printere og -papir, så du får det bedst mulige resultat hver gang.
  - Bemærk! HP kan ikke garantere hverken kvalitet eller driftssikkerhed i forbindelse med forbrugsvarer fra andre producenter. Service eller -reparation, som skyldes brug af forbrugsvarer fra andre producenter, er ikke omfattet af garantien.

Gå til følgende website, hvis du mener, du har købt originale HP-blækpatroner:

www.hp.com/go/anticounterfeit

- Advarsler og indikatorer vedrørende blækniveau er kun estimater.
  - Bemærk! Når du får en meddelelse om lavt blækniveau, bør du sørge for at skaffe en ny patron, så den ligger klar. Du behøver ikke udskifte patronerne, før kvaliteten ikke er tilfredsstillende.
- Softwareindstillinger valgt i printerdriveren gælder kun for udskrivning, og ikke for kopiering eller scanning.
- Du kan udskrive dokumenter på begge sider af papiret.
  - Bemærk! Klik på knappen Avanceret under fanen Papir/kvalitet eller Layout. Vælg Udskriv kun ulige sider i rullemenuen Sider, der skal udskrives. Klik på OK for at udskrive. Tag dokumentet ud af udbakken, når de ulige sider er udskrevet. Læg papiret i papirbakken igen med den tomme side opad. Gå tilbage til rullemenuen Sider, der skal udskrives, og vælg Udskriv kun lige sider. Klik på OK for at udskrive.
- Udskrivning kun med sort blæk
  - Bemærk! Hvis du vil udskrive sort/hvide dokumenter kun med sort blæk, skal du klikke på knappen Avanceret. Vælg Kun sort blæk i rullemenuen Udskriv i gråtoner, og klik på knappen OK. Vælg Sort/ hvid, hvis denne indstilling vises på fanen Papir/kvalitet eller Layout.

## Udskrivning med maksimum dpi

Brug tilstanden maks. dpi for at udskrive skarpe billeder i høj kvalitet på fotoapapir.

Se de tekniske specifikationer vedrørende udskrivningsopløsning for tilstanden maks. dpi.

Det tager længere tid at udskrive med Maksimal dpi end med de andre udskriftsindstillinger, og der kræves meget ledig plads på disken.

#### Sådan udskriver du med Maksimum dpi

- 1. Kontroller, at der ligger fotopapir i papirbakken.
- 2. Klik på Udskriv i menuen Filer i programmet.
- 3. Kontroller, at produktet er den valgte printer.
- Klik på den knap, der åbner dialogboksen Egenskaber.
   Afhængigt af programmet kan denne knap hedde Egenskaber, Indstillinger, Indstil printer, Printer eller Præferencer.
- 5. Klik på fanen Papir/Kvalitet.

- 6. Klik på Fotopapir, Bedste kvalitet på rullelisten Papir.
  - Bemærk! Hvis der skal udskrives med maksimum dpi, skal du vælge Fotopapir, Bedste kvalitet på rullelisten Papir under fanen Papir/Kvalitet.
- 7. Klik på knappen Avanceret.
- 8. Vælg Ja på rullelisten Udskriv med maks. dpi i området Printeregenskaber.
- 9. Vælg Papirstørrelse i rullemenuen Papir/Output.
- 10. Klik på **OK** for at lukke de avancerede indstillinger.
- 11. Bekræft Retning under fanen Layout, og klik på OK for at udskrive.

Kapitel 3

# 4 Grundlæggende oplysninger om papir

Du kan lægge mange forskellige papirtyper og -størrelser i HP Deskjet 2520 series, herunder Letter- eller A4papir, fotopapir, transparenter og konvolutter.

Dette afsnit indeholder følgende emner:

- Anbefalede papirtyper til udskrivning
- Ilægning af papir

## Anbefalede papirtyper til udskrivning

HP anbefaler, at der bruges HP-papir, som er specielt beregnet til den pågældende opgave, for at opnå den bedst mulige kvalitet.

I visse lande/områder er nogle af disse papirtyper muligvis ikke tilgængelige.

#### ColorLok

 HP anbefaler almindeligt papir med ColorLok-symbolet til generel udskrivning og kopiering. Alt papir med ColorLok-symbolet er testet og opfylder høje standarder for driftsikkerhed og printkvalitet, giver dokumenter med skarpe, levende farver samt dyb sort, og tørrer endvidere hurtigere end almindeligt papir. Køb papir med ColorLok-symbolet i mange forskellige størrelser og tykkelser hos større papirproducenter.

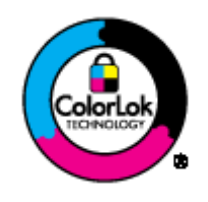

#### HP Avanceret fotopapir

 Dette kraftige fotopapir har en hurtig tørretid, der gør papiret nemt at håndtere og forhindrer udtværing. Det er modstandsdygtigt over for vand, pletter, fingeraftryk og fugt. Dine udskrifter vil føles som og ligne fotos fra fotohandleren. Det fås i flere størrelser, herunder A4, 8,5 x 11 tommer, 10 x 15 cm (med eller uden faner) og 13 x 18 cm samt to overflader – blank eller satinmat. Det er syrefrit, så dokumenterne holder længere.

#### HP Papir til daglig brug

 Udskriv farverige snapshot til en billig pris med papir, der er beregnet til generel fotoprint. Det er et økonomisk fotopapir, der tørrer hurtigt, så det er nemt at håndtere. Det giver tydelige, klare billeder, og kan bruges i alle blækprintere. Det fås med halvblank belægning i flere størrelser, herunder A4, 8,5 x 11 tommer og 10 x 15 cm (med eller uden faner). Papiret er endvidere syrefrit, så billederne holder længere.

#### HP Brochurepapir eller HP Superior inkjetpapir

 Disse to typer papir har blank eller mat belægning på begge sider, så der kan udskrives på begge sider af papiret. De er det oplagte valg til næsten-fotografiske reproduktioner og virksomhedsgrafik til rapportforsider, særlige præsentationer, brochurer, mailings og kalendere.

#### HP Premium præsentationspapir eller HP Professionelt papir

 Kraftigt dobbeltsidet mat papir, der er perfekt til præsentationer, tilbud, rapporter og nyhedsbreve. Det kraftige papir giver en imponerende høj kvalitet.

#### HP Ekstra hvidt inkjetpapir

HP Ekstra hvidt inkjetpapir giver højkontrastfarver og skarp tekst. Papiret er uigennemsigtigt, og der kan såldes udskrives på begge sider, uden at udskriften er synlig gennem papiret. Denne papirtype er derfor det ideelle valg til nyhedsbreve, rapporter og løbesedler. Det benytter ColorLok-teknologi, som giver mindre udtværing, dybere sort og levende farver.

#### **HP Printerpapir**

HP printpapir er multifunktionspapir i høj kvalitet. Det giver dokumenter, der ser ud og føles mere solide, end dokumenter der er udskrevet på almindeligt multifunktionspapir eller kopipapir. Det benytter ColorLokteknologi, som giver mindre udtværing, dybere sort og levende farver. Det er syrefrit, så dokumenterne holder længere.

#### HP kontorpapir

 HP kontorpapir er multifunktionspapir i høj kvalitet. Det kan bruges til kopier, kladder, memoer og generelle opgaver i hverdagen. Det benytter ColorLok-teknologi, som giver mindre udtværing, dybere sort og levende farver. Det er syrefrit, så dokumenterne holder længere.

#### HP Overføringspapir

 HP Overføringspapir (til farvede stoffer eller til lyse eller hvide stoffer) er ideelt til fremstilling af hjemmelavede t-shirts med dine egne digitalbilleder.

#### HP Premium Inkjet-transparentfilm

• HP Premium Inkjet-transparenter gør dine præsentationer levende og endnu mere imponerende. Disse transparenter er nemme at bruge og håndtere, og de tørrer hurtigt, så risikoen for udtværing mindskes.

#### **HP Photo Value Pack**

- HP Photo Value Packs er praktiske pakker med originale HP-patroner og HP Avanceret fotopapir, så du sparer tid og får lige det, du skal bruge til at udskrive professionelle fotos til en lav pris på din HP Deskjet 2520 series. Original HP-blæk og HP Avanceret fotopapir er fremstillet til at arbejde sammen, så du får langtidsholdbare fotos med levende farver. Perfekt til udskrivning af feriebilleder eller billeder, der skal deles med andre.
- Bemærk! På dette tidspunkt findes dele af HP's websted kun på engelsk.

Gå til <u>www.hp.com/buy/supplies</u>, hvis du skal bestille HP-papir eller andre forbrugsvarer. Vælg dit land/område, hvis du bliver bedt om det, følg vejledningen på skærmen for at vælge det ønskede produkt, og klik derefter på et link til shopping.

## llægning af papir

▲ Vælg en papirstørrelse for at fortsætte.

#### llæg papir i fuld størrelse

- a. Hæv papirbakken
  - Hæv papirbakken.

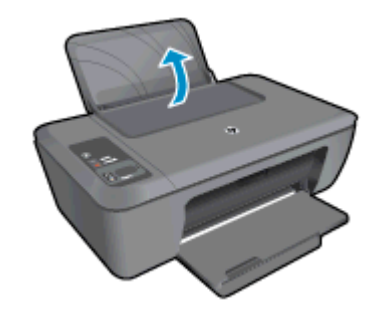

- b. Sænk udskriftsbakken
  - Sænk udskriftsbakken, og træk bakkeforlængeren ud.

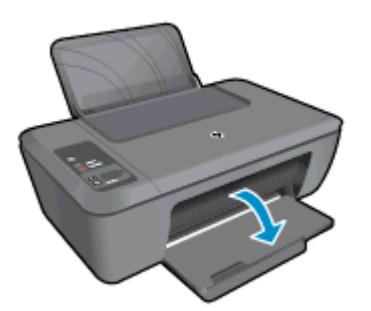

c. Skub papirbreddestyret til venstreSkub papirbreddestyret til venstre.

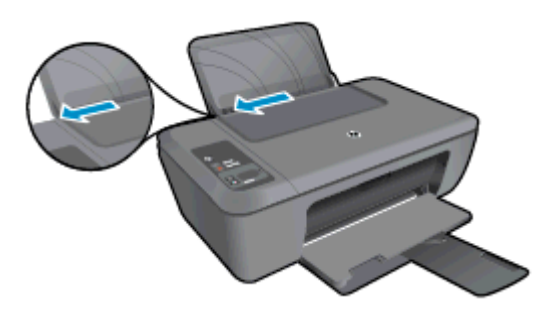

- d. Læg papir i printeren.
  - Læg papirstakken i papirbakken med den korte side fremad og udskriftssiden opad.

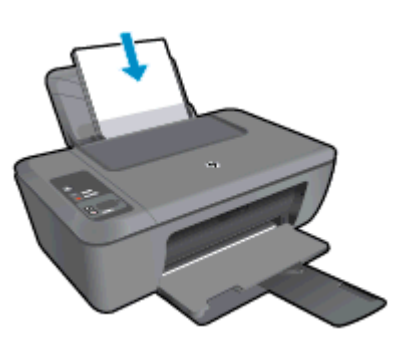

- □ Skub papirstakken ned, indtil den ikke kan komme længere.
- □ Skub papirbreddestyret til højre, indtil det stopper op ad papiret.

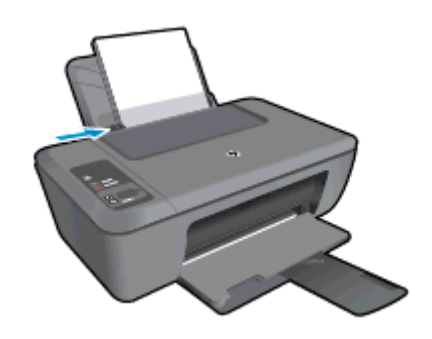

## llæg små medier

- a. Hæv papirbakken
  - Hæv papirbakken.

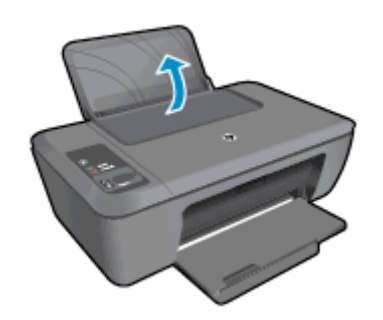

#### b. Sænk udskriftsbakken

□ Sænk udskriftsbakken, og træk bakkeforlængeren ud.

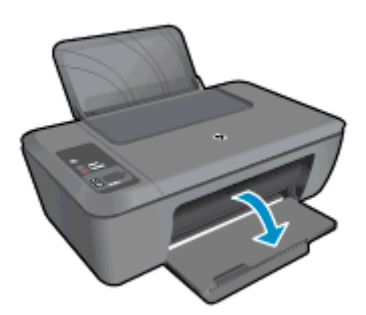

- c. Skub papirbreddestyret til venstre.
  - □ Skub papirbreddestyret til venstre.

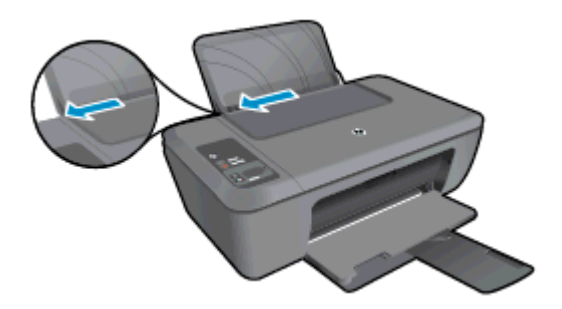

- d. Læg papir i printeren.
  - Læg stakken med fotopapir i med den korte side nedad og udskriftssiden opad.
  - Skub papirstakken fremad, indtil den ikke kan komme længere.
    - Bemærk! Hvis det anvendte fotopapir har perforerede faner, skal du lægge fotopapiret i, således at fanerne er på toppen.
  - Skub papirbreddestyret til højre, indtil det stopper op ad papiret.

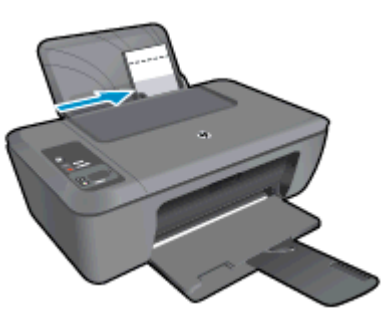

#### llægning af konvolutter

- a. Hæv papirbakken
  - Hæv papirbakken.

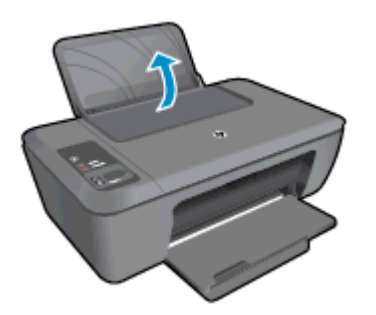

- **b**. Sænk udskriftsbakken
  - Sænk udskriftsbakken, og træk bakkeforlængeren ud.

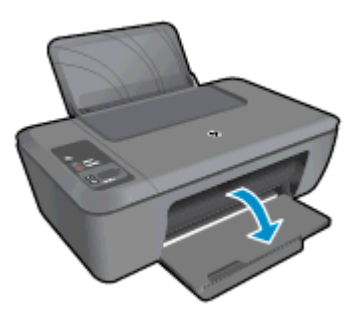

- c. Skub papirbreddestyret til venstre.
  - Skub papirbreddestyret til venstre.

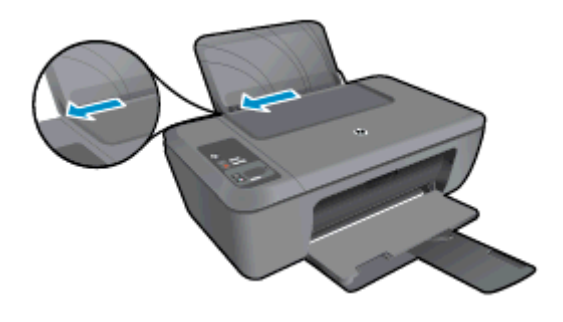

- General Fjern alt papir fra hovedbakken.
- d. Ilæg konvolutter.
  - Læg en eller flere konvolutter helt ud til højre i papirbakken. Den side, der skal udskrives på, skal vende opad. Flappen skal vende mod venstre og nedad.
  - Skub konvolutstakken ned, indtil den ikke kan komme længere.
  - □ Skub papirbreddestyret til højre op ad stakken med konvolutter, indtil det ikke kan komme længere.

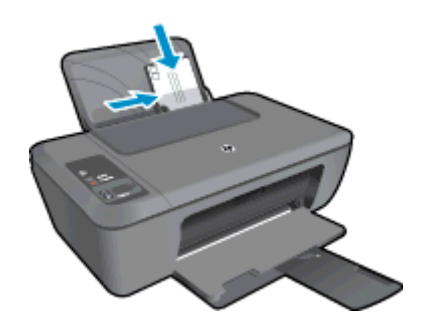

# 5 Kopiering og scanning

- Kopier dokumenter eller fotos
- Scanning til en computer
- <u>Tip til kopiering</u>
- <u>Tip til scanning</u>

# Kopier dokumenter eller fotos

- Bemærk! Alle dokumenter kopieres i normal printkvalitet. Du kan ikke ændre kvaliteten, når du kopierer.
- Gør ét af følgende:

#### Enkeltsidet original til enkeltsidet kopi

- **a**. Læg papir i printeren.
  - Læg papir til små fotos eller papir i fuld størrelse i papirbakken.

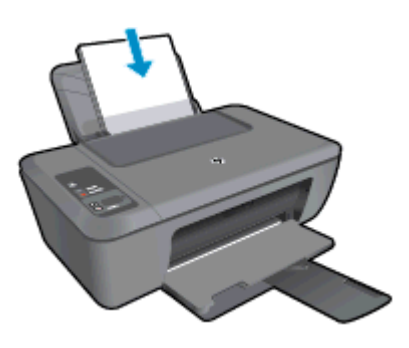

- **b**. Læg originalen i.
  - Løft låget på produktet.

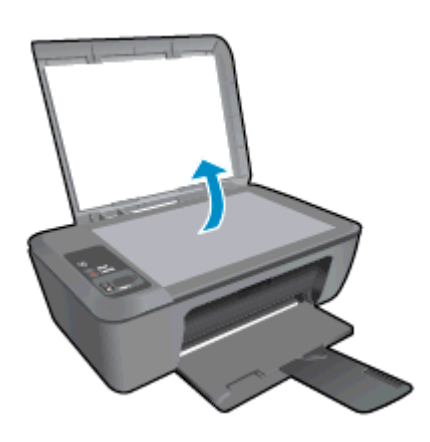

Læg originalen med udskriftssiden nedad i forreste højre hjørne af glasset.

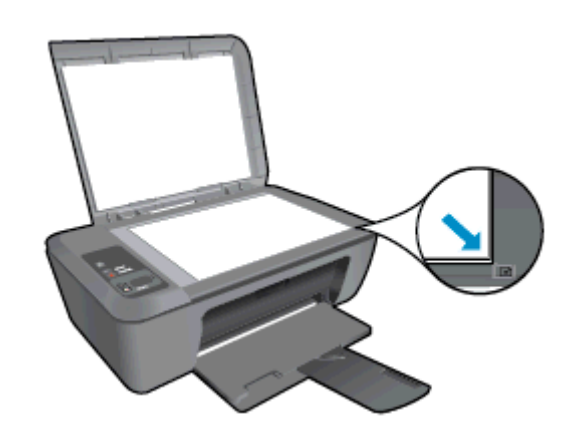

- Luk låget.
- c. Start kopieringen.
  - **Tryk på Tilpas til siden** for at forstørre eller formindske originalen.
  - □ Tryk på enten **Start kopi, Sort** eller **Start kopi, Farve**. Øg antallet af kopier ved at trykke på knappen flere gange.

## Scanning til en computer

- Bemærk! For at scanne til en computer, skal HP Deskjet 2520 series og computeren være forbundet og tændt.
- Sådan scannes til en computer:

#### Scanning af enkelt side

- a. Læg originalen i.
  - Løft låget på produktet.

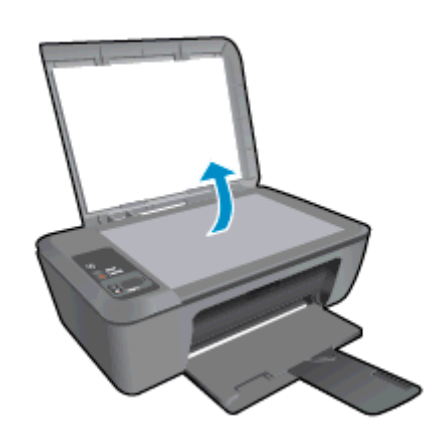

Læg originalen med udskriftssiden nedad i forreste højre hjørne af glasset.

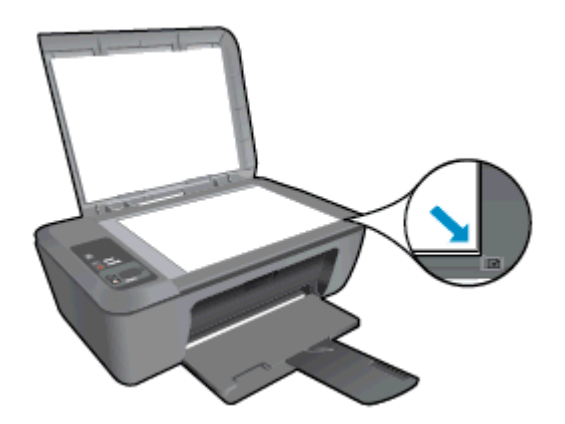

Luk låget.

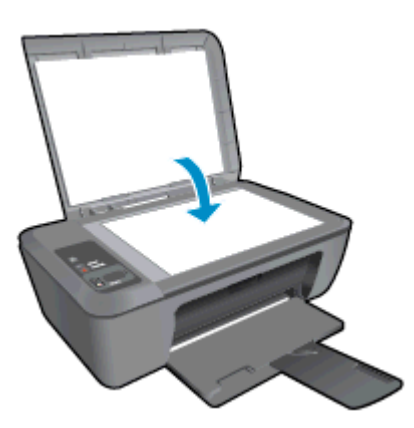

- b. Start scanningen.
  - □ Start scanningen ved enten at trykke på **Scan** på kontrolpanelet eller vha. Printersoftware. Klik på skrivebordsikonet HP Deskjet 2520 series for at åbne Printersoftware.
    - Bemærk! Du kan også få adgang til Printersoftware ved at klikke på Start > Programmer > HP > HP Deskjet 2520 series > HP Deskjet 2520 series
  - □ Vælg **Scan et dokument eller billede**. Der vises en række scanningsindstillinger på skærmen, som du kan vælge.

## **Tip til kopiering**

· Læg originalen med udskriftssiden nedad i forreste højre hjørne af glasset.

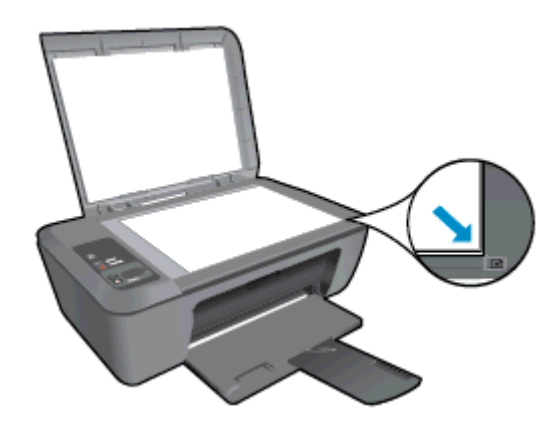

• Tryk på **Tilpas til siden** for at forstørre eller formindske originalen, så den passer til den anvendte papirstørrelse.

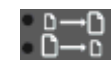

Klik her for at gå online, og få flere oplysninger.

# Tip til scanning

Læg originalen med udskriftssiden nedad i forreste højre hjørne af glasset.

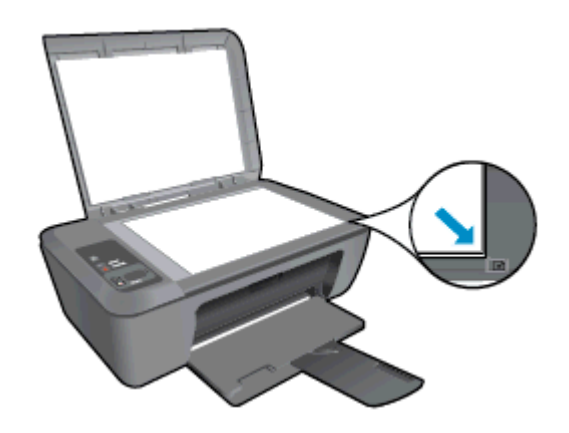

• Rens glaspladen, og kontroller, at der ikke sidder fremmedlegemer fast på den.

Klik her for at gå online, og få flere oplysninger.

# 6 Patronerne

- Kontrol af det anslåede blækniveau
- <u>Bestilling af blæk</u>
- <u>Udskiftning af patronerne</u>
- Udskrive med én patron
- Oplysninger om patrongaranti

## Kontrol af det anslåede blækniveau

Det er nemt at kontrollere blækniveauet for at se, hvornår du skal udskifte en patron. Blækniveauet viser den mængde blæk, der anslås at være tilbage i patronerne.

Det anslåede blækniveau vises på displayet på printerens kontrolpanel. Se nedenstående anvisninger for detaljerede oplysninger om det anslåede blækniveau.

#### Sådan kontrolleres blækniveauerne fra Printersoftware

- 1. Klik på skrivebordsikonet HP Deskjet 2520 series for at åbne Printersoftware.
  - Bemærk! Du kan også få adgang til Printersoftware ved at klikke på Start > Programmer > HP > HP Deskjet 2520 series > HP Deskjet 2520 series
- 2. Klik på ikonet Anslået blækniveau i Printersoftware.
- Bemærk! 1 Hvis du har installeret en efterfyldt eller ændret blækpatron, eller hvis blækpatronen har været brugt i en anden printer, vil blækniveauindikatoren være unøjagtig, eller måske vises den slet ikke.

**Bemærk! 2** Advarsler og indikatorer vedrørende blækniveau er kun estimater. Når du får en meddelelse om lavt blækniveau, bør du sørge for at skaffe en ny patron, så den ligger klar. Du behøver ikke udskifte patronerne, før udskriftskvaliteten bliver uacceptabel.

**Bemærk! 3** Blæk fra patronerne bruges i printprocessen i flere sammenhænge, herunder i forbindelse med opstartsprocessen, som forbereder enheden og patronerne til udskrivning og ved servicering af skrivehoveder, som holder printdyserne rene, så blækket kan flyde frit. Der vil endvidere altid være lidt blæk tilbage i patronen, når den er brugt. Der er flere oplysninger i <u>www.hp.com/go/inkusage</u>.

## **Bestilling af blæk**

Find det korrekte blækpatronnummer, før du bestiller patroner.

#### Finde patronnummeret på printeren

Patronnummeret står inden i printerdækslet.

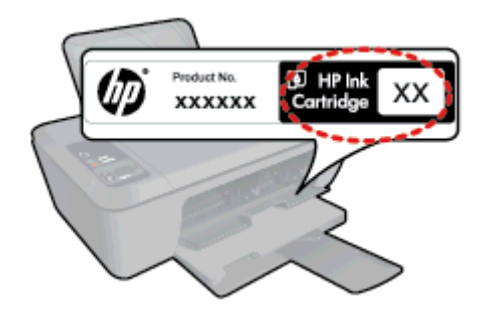

#### Find patronnummeret i Printersoftware

- 1. Klik på skrivebordsikonet HP Deskjet 2520 series for at åbne Printersoftware.
  - Bemærk! Du kan også få adgang til Printersoftware ved at klikke på Start > Programmer > HP > HP Deskjet 2520 series > HP Deskjet 2520 series
- 2. Under Printersoftware skal du klikke på linket til at **gå på indkøb** og derefter vælge muligheden for at **købe forbrugsvarer online**. Det korrekte patronnummer vises automatisk, når du bruger dette link.

Du kan bestille originale HP-forbrugsvarer til HP Deskjet 2520 series på <u>www.hp.com/buy/supplies</u>. Vælg dit lande/område, hvis du bliver bedt om det, følg vejledningen for at vælge det ønskede produkt, og klik derefter på et link til shopping på siden.

Bemærk! Det er ikke muligt benytte onlinebestilling af patroner i alle lande/område. I de lande hvor mange ikke kan benytte onlinebestilling, kan man stadig få vist oplysninger om forbrugsvarerne og udskrive en liste, man kan tage med til sin HP-forhandler.

#### Relaterede emner

Valg af de korrekte patroner

## Valg af de korrekte patroner

HP anbefaler, at du anvender originale HP-patroner. Originale HP-blækpatroner er designet og testet til HPprintere, så du kan få perfekte resultater hver gang.

#### **Relaterede emner**

Bestilling af blæk

## Udskiftning af patronerne

#### Sådan udskiftes patronerne

- 1. Kontroller strømmen.
- 2. Læg papir i printeren.
- 3. Tag patronen ud.
  - a. Åbn patrondækslet.

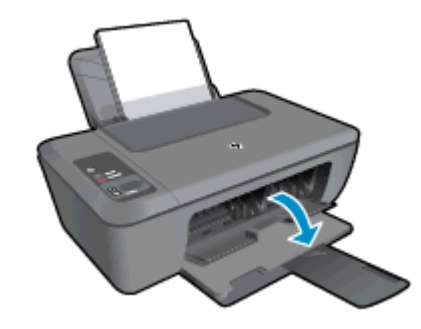

Vent, indtil patronholderen flyttes ind midt i produktet.

b. Tryk på patronen for at frigøre den, og tag den ud af holderen.

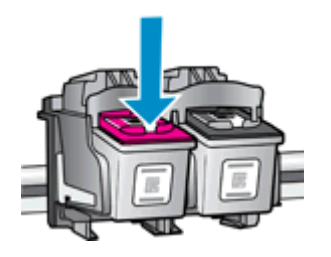

Patronerne

- 4. Sæt den nye patron i.
  - **a**. Tag patronen ud af emballagen.

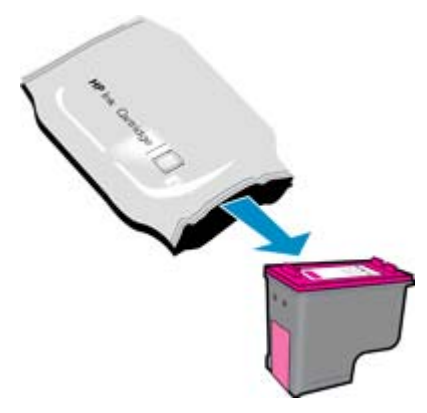

b. Fjern plastiktapen ved at trække i den pink trækflig.

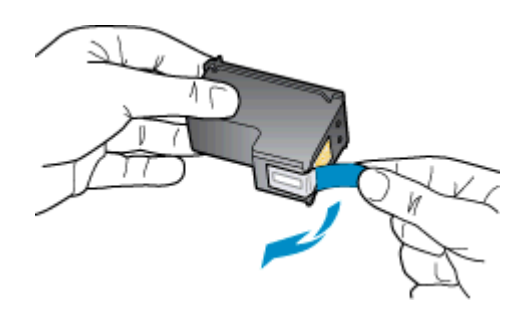

c. Skub patronen ind i holderen, indtil den klikker på plads.

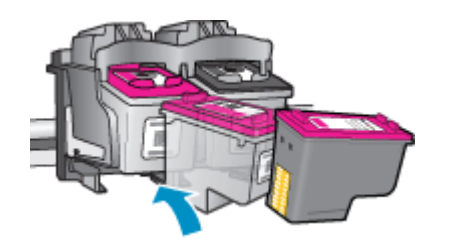

d. Luk patrondækslet.

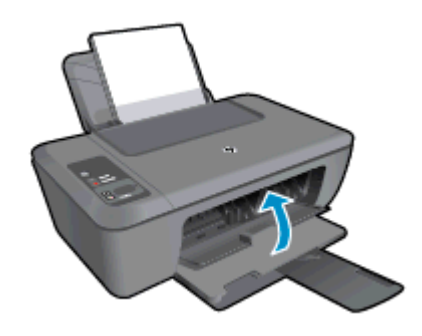

5. Juster blækpatronerne.

## Udskrive med én patron

Brug blækbackup-tilstanden til at anvende HP Deskjet 2520 series med kun én blækpatron. Blækbackuptilstanden startes, når en blækpatron fjernes fra blækpatronholderen. I blækbackup-tilstand kan enheden kun kopiere dokumenter, kopiere fotos og udskrive via computeren.

Bemærk! Når HP Deskjet 2520 series fungerer i blækbackup-tilstand, vises en meddelelse på skærmen. Hvis meddelelsen vises, og der er installeret to blækpatroner i enheden, skal du kontrollere, at den beskyttende plastiktape er blevet fjernet fra begge blækpatroner. Når plastiktape dækker blækpatronens kontakter, kan enheden ikke registrere, at blækpatronen er installeret.

## Afslutte udskrivning med kun én patron

Installer to blækpatroner i HP Deskjet 2520 series for at afslutte udskrivning med kun én patron.

#### Relaterede emner

Udskiftning af patronerne

## **Oplysninger om patrongaranti**

Garantien for HP-blækpatroner gælder, når produktet bruges i den HP-printenhed, de er fremstillet til. Denne garanti dækker ikke HP's blækprodukter, der er blevet efterfyldt, omarbejdet, nyistandsat, anvendt forkert eller manipuleret med.

I garantiperioden er produktet dækket, så længe HP-blækpatronen ikke er tom, og garantiperiodens slutdato ikke er overskredet. Slutdatoen, i formatet år/måned, findes på produktet som angivet:

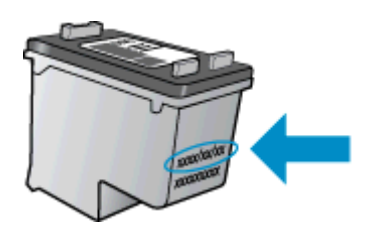

Der findes en kopi af HP's begrænsede garantierklæring for printeren i den trykte dokumentation, der fulgte med enheden.

# 7 Tilslutning

- USB-forbindelse (ikke netværksforbindelse)
- <u>Tilslutte en ny printer</u>

## USB-forbindelse (ikke netværksforbindelse)

HP Deskjet 2520 series er udstyret med en USB 2.0 High Speed-port på bagsiden til tilslutning til en computer.

#### Sådan tilsluttes produktet med et USB-kabel

I opsætningsvejledningen, der fulgte med produktet, kan du se, hvordan du slutter enheden til en computer via et USB-kabel.

Bemærk! Tilslut først USB-kablet til produktet, når du bliver bedt om det.

Hvis printersoftwaren er installeret, fungerer printeren som en plug and play-enhed. Hvis softwaren ikke er installeret, skal du lægge den CD, der fulgte med enheden, i og følge vejledningen på skærmen.

## **Tilslutte en ny printer**

Hvis du allerede har installeret printersoftwaren på computeren, men endnu ikke har tilsluttet printeren, skal du gøre følgende:

Tilslutte en ny printer

- 1. Vælg Alle programmer eller Programmer i computerens startmenuen , og vælg HP.
- 2. Vælg HP Deskjet 2520 series.
- 3. Vælg Printeropsætning & software.
- 4. Vælg Slut en ny printer. Følg vejledningen på skærmen.

#### Løsning af problemer 31

Løsning af problemer

# 8 Løsning af problemer

Dette afsnit indeholder følgende emner:

- Forbedring af udskriftskvaliteten
- Fjernelse af papirstop
- Kan ikke udskrive
- HP support

## Forbedring af udskriftskvaliteten

- 1. Kontroller, at du bruger originale HP blækpatroner
- 2. Tjek indstillingerne i Printersoftware for at være sikker på, at du har valgt den relevante papirtype og udskriftskvalitet på rullelisten **Papir**.
- Kontroller de forventede blækniveauer for at se, om blækpatronerne er ved at løbe tør for blæk. Se Kontrol af det anslåede blækniveau for at få flere oplysninger. Hvis blækniveauet er lavt, bør du overveje at udskifte patronerne.
- 4. Juster blækpatronerne.

#### Sådan justeres blækpatronerne fra Printersoftware

- Bemærk! Justering af blækpatronerne sikrer udskrifter af høj kvalitet. Når du har installeret en ny blækpatron, bliver du bedt om at justere den. Hvis du fjerner og installerer den samme blækpatron igen, beder enheden dig ikke om at justere blækpatronerne. HP All-in-One husker justeringsværdierne for den pågældende blækpatron, så du behøver ikke at genjustere blækpatronerne.
- a. Læg nyt, almindeligt hvidt Letter- eller A4-papir i papirbakken.
- b. Under Printersoftware skal du klikke på Print & scan og derefter vælge funktionen til vedligeholdelse af printeren for at åbne værktøjskassen til HP Deskjet 2520 series.
- c. Værktøjskassen til HP Deskjet 2520 series vises.
- d. Klik på fanen Enhedsservice.
- e. Klik på Juster blækpatroner. Produktet udskriver et justeringsark.
- f. Læg patronjusteringssiden i forreste højre hjørne med forsiden ned mod glaspladen.
- **g**. Tryk på knappen **Start kopi, Sort**. Produktet justerer blækpatronerne. Genbrug eller kasser justeringsarket.
- 5. Udskriv en diagnosticeringsside, hvis patronerne ikke er ved at løbe tør.

#### Sådan udskrives en diagnosticeringsside

- a. Læg nyt, almindeligt hvidt Letter- eller A4-papir i papirbakken.
- b. Under Printersoftware skal du klikke på Print & scan og derefter vælge funktionen til vedligeholdelse af printeren for at åbne værktøjskassen til HP Deskjet 2520 series.
- c. Klik på fanen for enhedsrapporter.
- d. Klik på **Udskriv diagnosticeringsoplysninger** for at udskrive diagnosticeringssiden. Tjek den blå, magenta, gule og sorte boks på diagnosticeringssiden. Start en automatisk rensning af patronerne, hvis der er streger i de farvede eller sorte bokse, eller der ikke er blæk i hele boksen

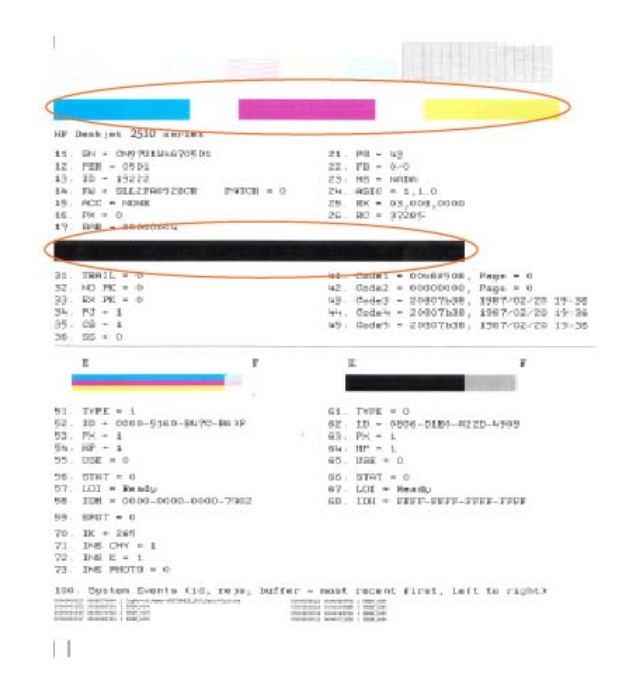

6. Udfør en automatisk rensning af blækpatronerne, hvis der er streger i eller der mangler blæk i boksene på diagnosticeringssiden.

#### Sådan renses patronerne automatisk

- a. Læg nyt, almindeligt hvidt Letter- eller A4-papir i papirbakken.
- b. Under Printersoftware skal du klikke på Print & scan og derefter vælge funktionen til vedligeholdelse af printeren for at åbne værktøjskassen til HP Deskjet 2520 series.
- c. Klik på fanen Enhedsservice.
- d. Klik på Rens blækpatroner. Følg vejledningen på skærmen.

Hvis ovenstående løsninger ikke løser problemet, Klik her for at få flere oplysninger om fejlfinding online.

## Fjernelse af papirstop

Fjernelse af papirstop.

#### Sådan afhjælper du et papirstop

1. Find det fastkørte papir

#### Papirbakke

Hvis papiret har sat sig fast nær papirbakken bagpå, skal du trække papiret ud gennem papirbakken.

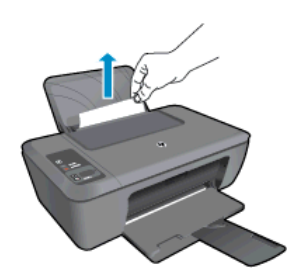

#### Udskriftsbakke

.

•

Hvis papiret har sat sig fast nær udskriftsbakken foran, skal du trække papiret ud gennem udskriftsbakken.

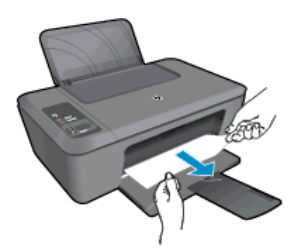

Det kan være nødvendigt at åbne dækslet til patronholderen og skubbe holderen til højre for at få adgang til papiret.

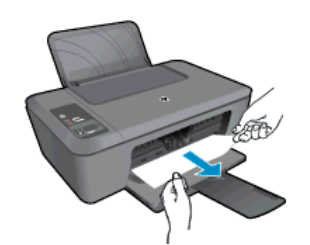

#### **Printerens indre**

• Hvis papiret sidder fast inden i printeren, skal du åbne rensedækslet i bunden af printeren. Tryk på tapperne på begge sider af rensedækslet.

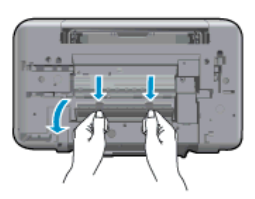

• Fjern det papir, der sidder fast.

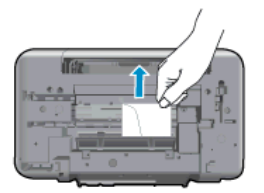

• Luk rensedækslet. Skub forsigtigt dækslet ind mod printeren, indtil begge låse går på plads.

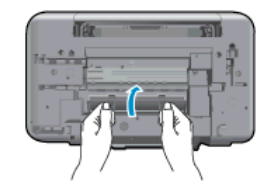

2. Tryk på knappen Start kopi, Sort kopi eller Start kopi, Farve på kontrolpanelet for at fortsætte det aktuelle job.

Hvis ovenstående løsninger ikke løser problemet, Klik her for at få flere oplysninger om fejlfinding online.

#### Sådan undgår du, at papiret sætter sig fast

- Læg ikke for meget i bakken.
- Fjern ofte papir, der er udskrevet, fra udskriftsbakken.
- · Kontroller, at papir, der er lagt i papirbakken, ligger fladt uden bøjede eller iturevne kanter.
- Bland ikke forskellige papirtyper og -størrelser i papirbakken. Hele papirbunken i papirbakken skal være af samme type og størrelse.
- Juster papirbreddestyrene i papirbakken, så de altid er tæt på kanten af papiret. Kontroller, at papirbreddestyrene ikke bøjer papiret i papirbakken.
- Skub ikke papiret for langt indad i papirbakken.

Hvis ovenstående løsninger ikke løser problemet, Klik her for at få flere oplysninger om fejlfinding online.

## Kan ikke udskrive

Hent værktøjet HP Printdiagnosticering, som kan løse problemet automatisk, hvis du har problemer med at udskrive. Klik på det relevante link for at hente værktøjet.

Bemærk! Funktionen HP Printdiagnosticering findes muligvis ikke på alle sprog.

Åbn download-siden for funktionen HP Printdiagnosticering.

#### Løse udskrivningsproblemer

- Bemærk! Tjek, at printeren er tændt, og at der er papir i bakken. Prøv følgende i den angivne rækkefølge, hvis du stadig ikke kan udskrive:
- 1. Tjek, om der er fejlmeddelelser, og løs eventuelle problemer.
- 2. Tag USB-kablet ud, og sæt det i igen.
- 3. Kontroller, at produktet ikke er i pausetilstand eller offline

#### Sådan kontrollerer du, at produktet ikke er i pausetilstand eller offline

- a. Gør et af følgende afhængig af dit operativsystem:
  - Windows 7: Klik på Enheder og printere i Windows-menuen Start.
  - Windows Vista: Klik på Start-menuen i Windows, klik på Kontrolpanel, og klik på Printere.
  - Windows XP: Klik på Start-menuen i Windows, klik på Kontrolpanel, og klik på Printere og faxenheder.
- **b**. Dobbeltklik på ikonet for dit produkt, eller højreklik på produktet, og vælg **See what's printing** (Se, hvad der udskrives) for at åbne udskriftskøen.
- c. Kontroller, at indstillingerne Stop udskrivning midlertidigt og Brug printer offline i menuen Printer ikke er markeret.
- d. Prøv at udskrive igen, hvis du har ændret noget.

4. Kontroller, at produktet er standardprinteren.

#### Sådan kontroller du, om produktet er standardprinteren

- **a**. Gør et af følgende afhængig af dit operativsystem:
  - Windows 7: Klik på Enheder og printere i Windows-menuen Start.
  - Windows Vista: Klik på Start-menuen i Windows, klik på Kontrolpanel, og klik på Printere.
  - Windows XP: Klik på Start-menuen i Windows, klik på Kontrolpanel, og klik på Printere og faxenheder.
- b. Kontroller, at produktet er standardprinteren
  - Der vises et hak i en sort eller grøn ring ved siden af standardprinteren.
- c. Højreklik på det korrekte produkt, og vælg **Benyt som standardprinter**, hvis der er valgt et forkert produkt.
- **d**. Prøv at bruge produktet igen.
- 5. Genstart printspooleren.

#### Sådan genstartes printspooleren

**a**. Gør et af følgende afhængig af dit operativsystem:

#### Windows 7

- Vælg menuen Start i Windows, og klik på Kontrolpanel, System og sikkerhed og Administration.
- Dobbeltklik på Tjenester.
- Højreklik på Print Spooler og derefter på Egenskaber.
- Kontroller, at der ved siden af Starttype på fanen Generelt er valgt Automatisk.
- Hvis tjenesten ikke allerede kører, skal du klikke på Start under Tjenestestatus og derefter på OK.

#### Windows Vista

- Vælg menuen Start i Windows, og klik på Kontrolpanel, System og sikkerhed og Administration.
- Dobbeltklik på Tjenester.
- Højreklik på Tjenesten Print Spooler og derefter på Egenskaber.
- Kontroller, at der ved siden af Starttype på fanen Generelt er valgt Automatisk.
- Hvis tjenesten ikke allerede kører, skal du klikke på Start under Tjenestestatus og derefter på OK.

#### Windows XP

- Højreklik på Denne computer i menuen Start.
- Klik på Administrer og derefter på Tjenester og programmer.
- Dobbeltklik på Tjenester, og vælg derefter på Print Spooler.
- Højreklik på **Print Spooler**, og klik derefter på **Genstart** for at genstarte tjenesten.
- **b**. Kontroller, at produktet er standardprinteren

Der vises et hak i en sort eller grøn ring ved siden af standardprinteren.

- c. Højreklik på det korrekte produkt, og vælg **Benyt som standardprinter**, hvis der er valgt et forkert produkt.
- d. Prøv at bruge produktet igen.

- 6. Genstart computeren.
- 7. Slet indholdet i udskriftskøen.

#### Sådan slettes udskriftskøen

- a. Gør et af følgende afhængig af dit operativsystem:
  - Windows 7: Klik på Enheder og printere i Windows-menuen Start.
  - Windows Vista: Klik på Start-menuen i Windows, klik på Kontrolpanel, og klik på Printere.
  - Windows XP: Klik på Start-menuen i Windows, klik på Kontrolpanel, og klik på Printere og faxenheder.
- b. Dobbeltklik på ikonet for dit produkt for at åbne udskrivningskøen.
- c. Klik på Annuller alle dokumenter eller Slet udskriftsdokument i menuen Printer, og klik på Ja for at bekræfte sletningen.
- d. Genstart computeren, og prøv at udskrive igen, hvis der stadig er dokumenter i køen.
- e. Kontroller, at udskriftskøen er tom, og prøv at udskrive igen.

Fortsæt til næste løsning, hvis ikke den er tom, eller hvis den er tom, og du stadig ikke kan udskrive.

Hvis ovenstående løsninger ikke løser problemet, Klik her for at få flere oplysninger om fejlfinding online.

## Fjern det, der blokerer for blækpatronholderen

Fjern eventuelle genstande, f.eks. papir, der blokerer for blækpatronholderen.

Bemærk! Brug ikke værktøj eller andet til at fjerne papir, der sidder fast. Vær altid meget forsigtig, når du fjerner papir, der har sat sig fast inde i produktet.

Klik her for at gå online, og få flere oplysninger.

## Find den defekte holder

Hvis både indikatorerne for det trefarvede og det sorte blækniveau blinker, og strømindikatoren er tændt, sidder der måske stadig tape på begge patronerne, eller de kan mangle helt. Tjek først, at den lyserød tape er fjernet fra begge patroner, og at begge patroner er installeret. Hvis begge indikatorer for blækniveau stadig blinker, er den ene eller begge patroner muligvis defekte. Gør følgende for at finde ud af, hvilken patron der er defekt:

- 1. Tag den sorte blækpatron ud.
- 2. Luk patrondækslet.
- 3. Hvis Afbryder-indikatoren blinker, skal den trefarvede blækpatron udskiftes. Hvis afbryderindikatoren ikke blinker, skal den sorte patron udskiftes.

## Forberede bakkerne

#### Åbn udbakken

Udskriftsbakken skal åbnes, før der kan udskrives.

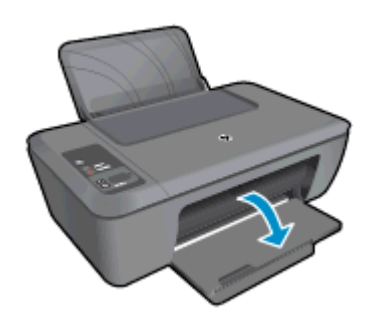

#### Luk patrondækslet

Patrondækslet skal være lukket, før der kan udskrives.

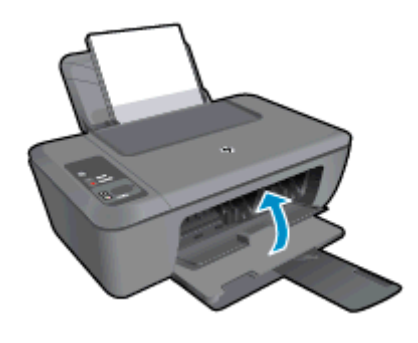

🛃 <u>Klik her for at gå online, og få flere oplysninger</u>.

## Løsning af kopierings- og scanningsproblemer

😽 Klik her for at gå online, og få flere oplysninger.

## **HP** support

- Registrer produktet
- Supportproces
- HP's telefonsupport
- Yderligere garantimuligheder

## **Registrer produktet**

Hvis du bruger et par minutter på at registrere produktet, får du hurtigere service, mere effektiv support samt meddelelser vedrørende produktsupport. Hvis ikke du registrerede printeren, da du installerede softwaren, kan du registrere den nu på <u>http://www.register.hp.com</u>.

## **Supportproces**

#### Følg nedenstående trinvise vejledning, hvis der opstår problemer:

- 1. Kig i den dokumentation, der fulgte med enheden.
- Besøg HP's websted for online support på <u>www.hp.com/support</u>. Alle HP's kunder kan benytte onlinesupport. Det er her, du hurtigst finder de nyeste produktoplysninger og kan få ekspertråd. Der er f.eks:
  - Hurtig adgang til kvalificerede onlinesupportspecialister
  - Software- og driveropdateringer til produktet
  - Gode råd om produktet, og hvordan man løser almindelige problemer
  - Hvis du registrerer produktet, kan du modtage proaktive produktopdateringer, supportmeddelelser og nyhedsbreve fra HP
- 3. Kontakt HP Support. Supportmuligheder og tilgængelighed varierer efter produkt, land/område og sprog.

## **HP's telefonsupport**

Mulighed for telefonisk support varierer efter produkt, land/område og sprog.

Dette afsnit indeholder følgende emner:

- Periode med telefonsupport
- Kontakt til HP Kundeservice

- Telefonnumre til support
- Efter perioden med telefonsupport

#### Periode med telefonsupport

I Nordamerika, Asien/Stillehavsområdet og Latinamerika (inklusive Mexico) ydes der ét års telefonsupport. På <u>www.hp.com/support</u> kan du se, hvor lang tid der ydes support i Europa, Mellemøsten og Afrika. Opkald sker til almindelig telefontakst.

#### Kontakt til HP Kundeservice

Sørg for at sidde foran computeren og enheden, når du ringer til HP's supportafdeling, og hav følgende oplysninger ved hånden:

- Produktnavn (findes på produktet, f.eks. HP Deskjet 2520 series)
- Produktnummer (sidder inden under patrondækslet)

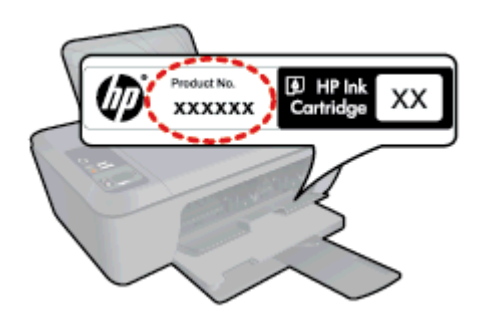

- Serienummer (sidder bag på eller neden under enheden)
- De meddelelser, der vises, når problemet opstår
  - Svar på følgende spørgsmål:
    - Er dette sket før?
    - Kan du genskabe problemet?
    - Har du installeret ny hardware eller software på computeren omkring det tidspunkt, da problemet opstod?
    - Er der sket andet før dette problem (f.eks. tordenvejr, enheden er blevet flyttet mv.)?

#### Telefonnumre til support

Du kan finde en liste over de aktuelle HP-supportnumre og omkostninger ved at gå til www.hp.com/support.

#### Efter perioden med telefonsupport

Når perioden med telefonsupport udløber, skal du betale et gebyr for at få hjælp fra HP. Du kan muligvis også få hjælp på HP's webside til support: <u>www.hp.com/support</u>. Kontakt din HP-forhandler, eller ring på det supporttelefonnummer, der er angivet for dit land/område, for at få oplyst mulighederne for support.

## Yderligere garantimuligheder

Du kan vælge af købe ekstra serviceplaner til HP Deskjet 2520 series. Gå til <u>www.hp.com/support</u>, og vælg land og sprog, hvis du vil se, hvilke services der tilbydes.

# 9 Tekniske oplysninger

Dette afsnit indeholder de tekniske specifikationer og internationale lovpligtige oplysninger for HP Deskjet 2520 series.

Der er yderligere specifikationer i den trykte dokumentation, der fulgte med HP Deskjet 2520 series.

Dette afsnit indeholder følgende emner:

- <u>Bemærkning</u>
- <u>Specifikationer</u>
- Miljømæssigt produktovervågningsprogram
- Regulative bemærkninger

## Bemærkning

#### Meddelelser fra Hewlett-Packard Company

Oplysningerne i dette dokument kan ændres uden forudgående varsel.

Alle rettigheder forbeholdes. Gengivelse, tilpasning eller oversættelse af dette materiale er ikke tilladt uden forudgående skriftlig tilladelse fra Hewlett-Packard, undtagen i det omfang, det er tilladt under loven om ophavsret. De eneste garantier for HP-produkter og -tjenester findes i den udtrykkelige garantierklæring, der følger med de pågældende produkter og tjenester. Intet heri må fortolkes som værende en yderligere garanti. HP er ikke ansvarlig for evt. tekniske eller redaktionelle føjl eller udeladelser heri.

© 2012 Hewlett-Packard Development Company, L.P.

Microsoft, Windows, Windows XP og Windows Vista er amerikanske registrerede varemærker tilhørende Microsoft Corporation.

Windows 7 er enten et registreret varemærke eller et varemærke tilhørende Microsoft Corporation i USA og/eller andre lande/områder.

Intel og Pentium er varemærker eller registrerede varemærker tilhørende Intel Corporation eller dets datterselskaber i USA og andre lande.

Adobe® er et varemærke tilhørende Adobe Systems Incorporated.

## Specifikationer

Dette afsnit indeholder tekniske specifikationer for HP Deskjet 2520 series. Du finder flere tekniske specifikationer i produktets datablad på <u>www.hp.com/support</u>.

Dette afsnit indeholder følgende emner:

- <u>Systemkrav</u>
- <u>Miljøspecifikationer</u>
- <u>Papirbakkens kapacitet</u>
- <u>Udskriftsbakkens kapacitet</u>
- Papirformat
- Papirvægt
- <u>Udskriftsspecifikationer</u>
- Kopispecifikationer
- Scanningsspecifikationer
- <u>Udskriftsopløsning</u>
- Strømspecifikationer
- Patronkapacitet
- Akustiske oplysninger

#### Systemkrav

Der er oplysninger om understøttelse af fremtidige operativsystemer på HP's website til online support: <u>www.hp.com/support</u>.

#### Miljøspecifikationer

- Anbefalet driftstemperatur: 15 °C til 32 °C
- Tilladt driftstemperatur: 5 °C til 40 °C
- Fugtighed: 15% til 80% relativ (ikke kondenserende), Maks. 28 °C dugpunkt
- Opbevaringstemperatur: -40 °C til 60 °C

#### Kapitel 9

- Ved forekomst af stærke elektromagnetiske felter kan det ske, at udskrifterne fra HP Deskjet 2520 series forvrænges en smule
- HP anbefaler, at der benyttes et USB-kabel på 3 m eller kortere for at minimere udefra kommende støj fra eventuelle kraftige elektromagnetiske felter

#### Papirbakkens kapacitet

Almindeligt papir (80 g/m<sup>2</sup>): Op til 50 ark

Konvolutter: Op til 5 ark

Kartotekskort: Op til 20 ark

Fotopapir: Op til 20 ark

#### Udskriftsbakkens kapacitet

Almindeligt papir (80 g/m<sup>2</sup>): Op til 30 ark

Konvolutter: Op til 5 ark

Kartotekskort: Op til 10 ark

Fotopapir: Op til 10 ark

#### Papirformat

Se printersoftwaren for at få vist en komplet liste over understøttede medieformater.

#### Papirvægt

Almindeligt papir: 64 til 90 g/m²

Konvolutter: 75 til 90 g/m²

Kort: Op til 200 g/m<sup>2</sup>

Fotopapir: Op til 280 g/m²

#### Udskriftsspecifikationer

- Udskriftshastigheden varierer afhængigt af dokumentets kompleksitet
- Metode: drop-on-demand thermal inkjet
- Sprog: PCL3 GUI

#### Kopispecifikationer

- Digital billedbehandling
- Kopihastigheder afhænger af dokumentets kompleksitet og modellen

#### Scanningsspecifikationer

- Opløsning: Op til 1200 x 1200 ppi optisk
   Der er flere oplysninger om ppi-opløsning i scannersoftwaren.
- Farve: 24-bit farver, 8-bit gråtoner (256 gråtoner)
- Maksimal scanningsstørrelse fra glasset: 21,6 x 29,7 cm

#### Udskriftsopløsning

#### Tilstanden Kladde

- Farveinput/sort gengivelse: 300x300 dpi
- Output (Sort/farve): Automatisk

#### **Tilstanden Normal**

- Farveinput/sort gengivelse: 600x300 dpi
- Output (Sort/farve): Automatisk

#### **Tilstanden Almindelig-bedst**

- Farveinput/sort gengivelse: 600x600 dpi
- Output: 600x1200 dpi (Sort), Automatisk (Farve)

#### Tilstanden Foto-bedst

- Farveinput/sort gengivelse: 600x600 dpi
- Output (Sort/farve): Automatisk

#### Tilstanden Maks. dpi

- Farveinput/sort gengivelse: 1200x1200 dpi
- Output: Automatisk (Sort), 4800x1200 optimeret dpi (Farve)

#### Strømspecifikationer

#### 0957-2286

- Indgående spænding: 100-240 Vac (+/- 10 %)
- Indgående frekvens: 50/60 Hz (+/- 3Hz)

#### 0957-2398

- Indgående spænding: 100-240 Vac (+/- 10 %)
- Indgående frekvens: 50/60 Hz (+/- 3Hz)

#### 0957-2290

- Indgående spænding: 200-240 Vac (+/- 10 %)
- Indgående frekvens: 50/60 Hz (+/- 3Hz)

Bemærk! Brug kun den strømadapter, der er leveret af HP.

#### Patronkapacitet

Besøg www.hp.com/go/learnaboutsupplies for at få flere oplysninger om den forventede blækpatronkapacitet.

#### Akustiske oplysninger

Hvis du har adgang til internettet, kan du hente oplysninger via lydfiler på HP's websted: Gå til: <u>www.hp.com/</u> <u>support</u>.

## Miljømæssigt produktovervågningsprogram

Hewlett-Packard er engageret i at levere kvalitetsprodukter på en miljømæssigt fornuftig måde. Dette produkt er designet til genbrug. Antallet af materialer er holdt på et minimum, men funktionaliteten og driftsikkerheden er stadig i top. Forskellige materialer er designet, så de nemt kan adskilles. Låse og andre sammenføjninger er nemme at finde, få adgang til og fjerne med almindeligt værktøj. Printerens vigtigste dele er designet, så de let kan findes, hvis de skal skilles og repareres.

Besøg HP's websted Commitment to the Environment for at få yderligere oplysninger på adressen:

www.hp.com/hpinfo/globalcitizenship/environment/index.html.

Dette afsnit indeholder følgende emner:

- Øko-tip
- Papirbrug
- <u>Plastik</u>
- Datablade vedrørende materialesikkerhed
- Genbrugsprogram
- <u>HP's genbrugsprogram for inkjetforbrugsvarer</u>
- <u>Strømforbrug</u>
- <u>Auto-sluk</u>
- Dvaletilstand
- Disposal of waste equipment by users in private households in the European Union
- Kemiske stoffer
- Begrænsninger for giftige og farlige stoffer (Ukraine)

#### Øko-tip

HP har forpligtet sig til at hjælpe kunderne med at reducere indvirkningen på miljøet. Nedenstående Øko-tip hjælper dig med at fokusere på metoder, der kan reducere indvirkningen på miljøet i forbindelse med udskrivning.

Udover de specifikke funktioner i dette produkt, kan du på websitet HP Eco Solutions læse mere om HP's miljømæssige initiativer.

www.hp.com/hpinfo/globalcitizenship/environment/

## Papirbrug

Dette produkt er velegnet til at bruge genbrugspapir i overensstemmelse med DIN 19309 og EN 12281:2002.

#### **Plastik**

Plastikdele over 25 gram er afmærket i overensstemmelse med de internationale standarder, der forbedrer muligheden for at identificere plastdele til genbrugsformål efter produktets levetid.

#### Datablade vedrørende materialesikkerhed

Datablade om materialesikkerhed kan hentes på HP's websted:

www.hp.com/go/msds

#### Genbrugsprogram

HP tilbyder stadig flere varereturnerings- og genbrugsordninger i mange lande/områder, og HP samarbejder med nogle af verdens største elektroniske genbrugscentraler. HP sparer ressourcer ved at videresælge nogle af de mest populære produkter. Der er flere oplysninger om genbrug af HP-produkter på:

www.hp.com/hpinfo/globalcitizenship/environment/recycle/

## HP's genbrugsprogram for inkjetforbrugsvarer

HP bestræber sig på at beskytte miljøet. HP Inkjet Supplies Recycling Program findes i mange lande/områder og gør det muligt gratis at genbruge brugte printpatroner og blækpatroner. Du kan finde yderligere oplysninger ved at besøge følgende websted:

www.hp.com/hpinfo/globalcitizenship/environment/recycle/

## Strømforbrug

Hewlett-Packard print- og billedbehandlingsudstyr mærket med ENERGY STAR® logoet har kvalificeret sig til U.S. Environmental Protection Agency's ENERGY STAR-specifikationer for billedbehandlingsudstyr. Følgende mærke optræder på alle billedbehandlingsprodukter, der har kvalificeret sig til ENERGY STAR:

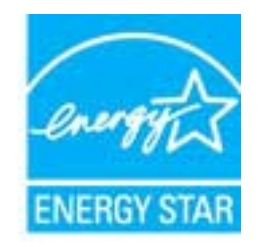

Yderligere oplysninger om ENERGY STAR i forbindelse med billedbehandlingsprodukter findes på: <u>www.hp.com/</u><u>go/energystar</u>

## Auto-sluk

Som standard aktiveres Auto-sluk, når du tænder printeren. Når Auto-sluk er aktiveret, slukkes printeren efter 2 timer uden aktivitet, hvilket sparer strøm. Du kan ændre indstillingen Auto-sluk i printersoftwaren. Når du har

ændret indstillingen, bevarer printeren den nye indstilling. Auto-sluk slukker printeren helt, og den skal således tændes via afbryderen, når den skal bruges igen.

#### Sådan aktiveres eller deaktiveres Auto-sluk

- 1. Klik på skrivebordsikonet HP Deskjet 2520 series for at åbne Printersoftware.
  - Bemærk! Du kan også få adgang til Printersoftware ved at klikke på Start > Programmer > HP > HP Deskjet 2520 series > HP Deskjet 2520 series
- 2. Under Printersoftware skal du klikke på Print & scan og derefter vælge funktionen til vedligeholdelse af printeren for at åbne værktøjskassen til HP Deskjet 2520 series.
- 3. Værktøjskassen til HP Deskjet 2520 series vises.
- 4. Klik på Advanced settings (Avancerede farveindstillinger). Følg vejledningen på skærmen.
- Tip! Hvis du udskriver via et trådløst netværk eller et Ethernet-netværk, bør Auto-sluk deaktiveres, så du ikke risikerer at miste udskriftsjob. Selv når Auto-sluk er deaktiveret, går printeren i dvale efter 5 minutter uden aktivitet, hvilket sparer strøm.

#### **Dvaletilstand**

- Strømforbruget reduceres i dvaletilstand.
- Efter den indledende opsætning af printeren, går den i dvale efter 5 minutter uden aktivitet.
- Tiden, før den går i dvale, kan ikke ændres

English

Čoska

Easti

Magyar

#### Disposal of waste equipment by users in private households in the European Union

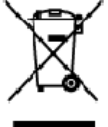

# Disposal of Yaste Equipment by Users in Private Households in the European Union. This syntock on the product or on its acking try indicates that this acduct must not be dispose of viour easier equipments by harding it can be designated calculation for the recycling of vase electrical and electronic equipments by harding it can be designated calculation for the recycling of vase electrical and electronic equipments by harding it can be designated calculations for the recycling of vase electrical and electronic equipments that the designated calculation can be accurate the second and the environment for the recycling of vase electrical and electronic equipments that and the eminiment for those electronic calculations and environment for those electronic calculations are that its recycled in a manner that protect human health and the eminiment for three product was electrical and electronic calculations are the environment for the recycling places control calculations in basehold was electronic lectronic equipments there are possible to accurate the basehold was electronic equipments the recycling places control calculations of the recycling places control calculations are the environment. For these possibles the product, the second environment for the product the second environment for the product the second environment.

you can tap of your wate equipment for recycling, piece candod your local ofly allow, your household wate discussion danses or the shop where you purchased the produid. **Evacuation case siguipments assaging profess utilisations:** dans less forgers privide au sein de **l**'Union surgerierne. La prévence de ce symboles our le produit ou sur son emballage indique que vous ne pouvez pas vous déharmanes de ce produit de la minne façon que vos déchet courts. Au contraine your éters responsable de l'avacantion de vos équipments usagine et, d'out étit, vous êters terro pour tois de collecte agréé pour le recyclage et équipments étactiques e électroniques usagin. Le tri, l'avacantion et le recyclage expanse de vos équipments usagés pour le recyclage et que ce équipements sontiere-cycles dans le responde de la sonté humaine et de l'entrement : Pour plus d'informations sur le lieux de collecte des équipements usagés, veu llez contrates voite norine, voite service de traitement de sonté terresponse ou le magain noi vous avez accue de le produit. Francais

Note harm, von erhoede institutent die dectee metagen over in gaan ov voe die botee te produit. Entracyong von Elektrogeniste durch Benutzer in privaten Heuskalten in deze EU Deses Symbol out deer Podukt oder desen Verpackung gibt an das dan Podukt richt zusammen mit dem Restruit erhoogt werder darf. Es obliegt daher Ihrer Verantworung, das Gerött an einer eitspecknahes Stele fül die Entorgung dat Wacherwertung von Elektrogenitien offer Art dozgeban (d.B. ein Wertschlitet). Die separate Sammlung und das Recyclin Ihrer oten Elektrogeniste zum Zeitpunkt ihrer Entorgung ingit zum Schutz der Umweit bei und gewähnleitet, dass is auf eine Art und Weise recyceit werden, die leine Geröttan einer Arte Hahrden, Wertschlitet des Merschen und der Umweit zur Schutz der Umweit bei und gewähnleitet, dass is auf eine Art und Weise recyceit werden, die leine Geröttanden einer Steffen darf der der und einer Umweit zur Schutz der Umweit bei und gewähnleitet, dass is auf eine Art und Weise recyceit werden, die leine Geröttanden der der Behreiten einer der der der vorben Internationes darüber, wo Sie als Elektrogenite zum Recycein abgeben können, erhalten Sie bei den Stiftlahen Behreiten.

cien officient derorder, Werkschlieber dar dart, wo bie das beröf erworden haber. Smallimento di apporecchiatere da ortotamane da parte di privato nell'Unione Europec Questo imboloche appare sul produto a ulla confesiore indica dee il podatto non deve esere analtore adella apparecchiature derota por escalare da privato indica de la la podatto non deve esere analtori indica dei della depenenciature derota estato dee il podatto nell'indica dei risteda gala della depenenciature deritare ad elettoricite. La reaccho e il risted securiti della cappane sul produto a ulla confesione indica dee il podatto non deve esere analtore della apparecchiature deritare ad elettoricite. La reaccho e il risted securiti della cappane chiature da rottomane in fase di analtimento innoritoria tui punti di naccoli a della espane chiature derota della apparecchiature e della tota della soluto addita dei nonti mento fanoritoria tui punti di naccoli acche la rottomane, contattore il proprio comune di revisiona in ante intervistori. Il avado di unaltimento fanoritore advistato il proceduto.

Il servicio di strainterio se minal locte e il nagozio presto il quale asteo ocquatto il prectato. Ell'initiaccio di strainterio se minal locte e presto e la casciccione o por le de usuario admesticos en la Unión Europea. Este simbolo en el produco o en el embologia indica que no se parde deschar el producto junto con los residuos domésticos. Por el contrario, si debe eliminar este tipo de residuo; resportabilidad del usualo entregis no en uprito de recogrido designado de recicido de aprostra electrónicos y electricas. El este observando e de este residuo en el nomento de la eliminación dyndaró o presentor recursos naturades y o garantitor que el recicio de seterioristo y electricas. El este observanción del seterio residuos domésticos. Si desea información adeixional sobre la lugares donde puede dejuri esta residuos para su reciciado, pórgase en contacto con las autoridades locales de su ciudos, con el servicio de gestión de residuos domésticos o con liendo donde de ujurito el araducto.

#### Likvidace vysloužilého zařízení užívateli v domácnosti v zemich EU Tate zvelle na produltu vábo na jeho obolu oznatuje, že terto produlti rozmi by

<u>antroacce vysouczeno zarizeni uzvoteli v domacnosti v zamich EU</u> Tate zavilano pradultu vajeo na jako kako zamiajo, že tuke pradulti ranak jeji Evidencie prestým vyhozením do bážniko domovního odpadu. Odportel dio zařizeni zavizeň kako zařizeni zavizeň kako zařizeni zavizeň kako zařizeni zavizeň kako zařizeni zavizeň kako zařizeni zavizeň kako zařizeni zavizeň kako zařizeni samatativým bášnem a rekykal naponáho za obvorní přirodníh závýla za třídy, žerevyklad vysloužitých elektronického zářizeni jehod teko zařizeni samatativým vysloužila zařizeni předatk recyklad; můžete zákat od úřadů metní samaprávy, od společnosti provácějící svoz a likeláci domovního odpadu nebo v obchodě, kde jste produkt

Bertskaffelse af affaldsudstyr for brugere i private husholdninger i EU Dette symbol på produkte eller på des embalage indikkers, at produkte ikke må batikaffes sammen ned andet husholdningsaflald i stedet er det dit ansvar at bortskaffe affaldsudstyr ved arallevere di på dettil beregnade indisamlingsstøer med hundik på gederbung af elektrisk og elektranisk affadsudstyr. Den separate indiamling og genbrug af dit affadsudstyr på tidspusiket for batskaffese ær med til at berere naturelinge ressurver og sluke, af genbrug finder sled på an medan, der beskylter mennakans habmd samt miljøel. Hvis du vit vide mere om, hvor du kar affavere findelistudøyr til genbrug, ar af busktafe kommuner, det fokale norvadiranvæsen eller den formetning, hvor du kabla produktet.

Any two we was streament an analysis way in generuly, and an analysis examiner, can addre environment end and anemany, nor all kable probable. Afroor van digedankte apparatuur door gebruikers in particulieren beskoudens in de Europees Unie Dit ernbool op int produkt of de vepakking genit van dat dit product niet mag worden algevend met net heit budelijk ahol. Het is vervenantwoordelijkerid uw afgedanke eightlicheren eightliche apparatuur. De gescheiden inzameling en werverking van adgedanke eightlicheren eightliche apparatuur dat dit product niet mag worden algevend met net heit begenante angevende en traameling en werverking van adgedanke eightlicheren eightliche apparatuur. De gescheiden inzameling en werverking van uw digedanke opparatuur dat dit product niet met heit hereinsel op een wijze di ede volkgezontekende ein het mitter om ein het hereinsel op een wijze di ede volkgezontekende ein het mitter om einformatie wer waar uw algedanke apparatuur kunt intereren voor recycling kunt u coriod opnemen met het gemeentetuis in uw woorplaats, dereinigingdieret of de wirkel waar u het product het van gescheidt.

Paranciaptidamistes kasutuselt kõrvaldatavate seadmete käitiemine Euroopa Ulidus Kui toate päisendi on seesümbol, ei tohi seda toadet viata ohmijäämete tuka. Tee kohus on viis tarbetus muuund seade seleks ettenähtud elektri ja elektroorik uliliserimiskohts. Uliliseesitavate seadmete erakti kogumine ja käitiemine aitab sääda loodusransid ning tagada, et käitienine toimb inimeste tervisele ja bekkarrale ohsut Lualeovet sele kohta, kuho saate ulliseeritava soodme käiteneks viis, saate kääda kahalikut omavaltussen, ohnejäätmee ulliseerimisuohtii või kauptuset, kut le seadme

Hövisehrävien laitteiden käsittely kotitalouksissa Euroopan unionin alueella. Tänä tuotiessa tui een pekkakessa oleva merkintä auhtaa, että tuotetta ei saa tärittää talkosijäteiden mukana. Käyttä pir veivoliisus on huolettia siitä, että tärittääva bite toimitaan sähtä, ja eleitroniikkalateronnu karöyspisesseen. Hävitettävien lätteiden erilliner karöysi ja keirätyssäättää laononvaraja. Näin toimimalla varmistetaan myös, että käintäyt kohdus varalla, joka suojelee ihmisten terveyttä ja ympäristää. Saat tarvitteessa läättetäja jätteiden käerötyspaikoista paikallisilla viranomaisilla, jätyhtiöhtä tei tuotteen jätteermyyjättä. Tipe

τατέκτηγησια. Απόρριμη άχρηστων συσκευών στην Ευρωπαϊκή Ένωση Το παρέν σύμξων στον έρπλαμό ή στη αυσειωσία του υποδεικύει ότι το προϊάν ς κά δεν ποίπει να παταχτέμαξι με δλα σκοιακά απορρίμματα. Αντίθατα, ευθύη σας είναι να απορρίματα το έχρηστες συσκευών θα σωράλαι στη διατήσηση των εριστών πόρων και στη διασφάλιση ότι θα σκοικώλισσόν με τίτασν έξοπλαιμού. Η χωριστή συλλογή και αποβρίματα το άχρηστες συσκευών θα σωράλαι στη διατήσηση των εριστών πόρων και στη διασφάλιση ότι θα σκοικώλισσόν με τίτασν τέρου. Το προστά τώπαι η μεία το στιστή συλλογή και αποβρίματα το πρηθάλουν. Το προστάτερο παραστάτατα το πρώ απόρτα το προτάν τότα το προτά το προτά το το ποίο μη στο στιστή συλλογία με το κατά στιστη το στατισλοίδα το σταστάλυση το προτά τότι συ οποράλιση το προτά τότη στο στιστά το στιστή συλλογή και απόρεματα το πρηθάλουν. Το προστάτερα προγράφη το το τότι μπορτίτε το απορρίμετε τς άχρησης συσκαικός για αναεικλυσή και τη κοινωτήση με το κατά τότι ους ορμόδης αρχίς ή με το κατάστημα από το οποίο αγοράσει το προίο. EXAnvika

agyta ju i i o setosnijus ein i o oteo syspadoti i o ipojov. A **hukodikunyegok i sesta**iše a **maginihataritaskikan az Európci Unióban** Ez a ulmbdum amelja eleméken agy arrak compagilasin ein lekintete, azi jeld, hogy a lemek nem kezelkeő együt az egyéb hataritai hutodékkal. Az ún lekiadas, hogy a készlik hulbálá nyeget élluítasa okra feldifultete, azi lekintete kezelkeső együt az egyéb hataritai hutodékkal. Az ún lekiadas, hogy a készlik hulbálá nyeget élluítasa okra feldifultete, az elektrona hutbakka, együtet az i bistostíja, hogy a hulbalák újahaznanítkas ez egiezeigne él a könnyezere nem áralma mácin törtellik. Ha tejlekoztati szerele kapri azükrál a helyekkes, együtet az i bistostíja, hogy a hulbalák újahaznakka nyeg kat, fadelajost a helyekkes, a hutbak szere a hulbalák nyeg kat, fadelajost a helyekkes a hely ökkomaryzetitez, a hazansa hulbalák begyűjesevel foglalozo szlálanta vegy a i emek kregitmazoroz.

## Latviski

a neg onzemeryzanac, a rozzanat naloze begynewe rojalozo katalano vogo i men, rojanza poz. Lietobiju athrivalnos no nederigam inriciom Eropous Savienilas privátaja majalaminécibas. Sis intedu z ierice vai itu iepak jima noráda, ka io lanici netriti zmeti kapó o privijan mojalaminécibas. In nodvol morfolinje ensibilismo stváh, ini til ku valin nadaránja naleknistika najalaminécibas. In nodvol morfolinje ensibilismo stváh, ini til ku valin nadaránja naleknistika najalaminécibas. In nodvol morfolinje ensibilismo stváh, ini til ku valin nadaránja naleknistika naje oversitelja pisetida. Special naderigis ierice sevälsene un drezisija pisetida. In nodvol morfolinje (1990), strati i seva na vali na piseti na stvátnické prostrati na nadarini na stvátnické sevel na vali na stvátnické sevel na vali na stvátnické sevel na vali na vali na stvátnické sevel na vali na vali na stvátnické sevel na vali na vali na stvátnické sevel na vali na vali na stvátnické sevel na vali na vali na stvátnické sevel na vali na vali na stvátnické sevel na vali na vali na stvátnické sevel na vali na vali na vali na vali na vali na vali na vali na stvátnické sevel na vali na vali na v

Europos Siguraso vortetojų ir privatų namų šklų atlekamos įrangos išmetinas. Ses intodis otr produkto arbo jo pakuote nindo, kad produkta negali kli ametris karti is kilomis ranų skio atlekomis. Jus privatos imterit sovo atlekamą pangą atkuodami ją j fotleamos elektronikos relidente pango peritičimo pinklus, bi atlekamo įrangobus atlikai sureikama ir pedirbom, bus isteagomi naknalis išteklios ir valšinnomo, kad produkta negali kli ametris karti is kilomis rany skio atlekomis. Jus privatos istenitos isteritos at valdininamo, kad produkta negali kli ametris karti istikai interkama ir pedirbom, bus isteagomi naknalis išteklios ir valšinnomo, kad progu yra pedirba znegaus svekata ir gamtę tawojanicis baku. Dėl informacija apie las kur galiki ismest attekamą zendribii skirtą jangą kreipkilės į attirikamą viete tamybą, namų úkio atlekų imetimo tamybą citos į padkutinų, kurioje pikate pacakląs. Lietuviš kai

Utryfilizacja zużytego sprzy tarze użyte przez użytekowników dosawych w Unii Europejskiej Utyfilizacja zużytego sprzytu przez użytekowników dosawych w Unii Europejskiej Symikel len umiszczeny ra produkie kie opakowaniu canacza, że lego produkiu nie należy wyrzaczął razem z nejmi odpadami domowymi. Użytkownik, jest ocjowriedziałny z dosatrz zwie zużytego sprzytu do wyrzaczanego purku gromażenie zutytwich urządzań dektycznych i lektronicznych. Saomadzenie andore i necytling lego typu odpadów przeprzytuło się co odrowy zastobie natureknych i jest kespisaczy ele zatowia i śwolaczanie natureknych. Dekras idomacy, na tego bok utytaceji zutytych usządzań degodów kow miejsu odwoju odoba tek utytaceji zutytych usządzeń wodanie uzytkich u odpadów i dosład bokinych, wy zastakiejalomi za zatowia i śwolaczanie odpadów kow miejsu odkopi produktu. Polski

Augence v superientent visua exercinge, re preventionarme applicatione administration of a miniple radiup produktu.
Descerte de equipamientos por usuários em residências da União Européia
Elei símbicio no produktu o na embalogem indica que o produktu não podis ser descritivão junto com o lixo domistico. No sentanto, é sua responsabilidade levar os equipamientos da descrite o datornoce. A caleta septretará a encelagem das equipamientos da descrite o datornoce. A caleta septretará a enceladagem dos equipamientos do descrite o datornoce. A caleta septretará a enceladagem dos equipamientos da descrite o datornoce. A caleta septretará a enceladagem dos equipamientos dator a elitora deformada na conserverdo e enceladagem dos equipamientos para necleagem dos equipamientos adator a elitor adiatoria o protegar o sua da elitor datornoce o encelado secondar e que partente e enceladagem dos equipamientos entre adator elitor adiator da protegar o sua elitor datornoce o encelado da forma o protegar dos es o maio ambiente. Para obterinata informações table encelada da forma o protegar dos eseus para necleagem, entre en contato com o escritório lacal de sua cidada, o serviço de limpeza publica de seu ba no cue a la pare em que adeptivio a proteita. ortuzuis

Daty po przeze. Postup po zijiwstał ov v krajinach Európskej únie pri vyhodzovaní zarladenia v domácom používaní do odpadu Tento ymbol na prodviše alebo na jeho obcie znamená, že nemie by vyhodený s iným komználným odpadom. Namiseta koho máte povinnos odovzda toto zarladenie na zbé mieste kde sa zabezpečije rozvíčkia selekticných a elektronikých paridachu. Separovaný zier a recyliácia zahradenia užirstvé na odpad pomôže chání priradné zdraja a zelezzetí telý spisek rozvíčkia telekticného dopádu elekto prestavale. Da kie telemeste o se perovanem ziere a vecyliácií zákate na miestrene obcornen úr vo lime zabezpečijeci joho vrálna komzinálného odpádu elekto v prestařija. U ježi stravatku (tojili.

ny mene zaverojstvojstvoj ister vosra komunizneno odpodu debo v predajti, kde ste produkt kopili. Ravnanje z odpodno opremo v gospodinjavih znotnoj Evropsko unije In zrak na izdela uli enolodiži izoska pomeni, du tadika ne entere odgodi iskopi z drugini gospodinjskimi odpodki. Odpodno spremo ste dolžni oddati na doloževen zbin metu za recitilnanje odpodne eletičane in elektrovske opreme. Z ločenim zbinon jen in neckliranjem odpodne opreme ob odloganju boste pomogali ohranili naravne vine in zag da bo odpodno oprema rečitiranja koji za evanje zdravje ljudi in okolje. Veći inomocij o mestih, kjer lahko oddate odpodno opremo za rečitiranje, lahko dolže na občini, v komenalnem pod jetju ali trgovini, kjer ste izdelek kopili. and the second Slow

Kasseriag or virburbingssmaterial, för hem- och privatanvändare i LU Rasseriag avså- och siktrosochningar med den här symbolen för me kassena med vanligt huskälkavfall. I stället har du onsvar för att produkten lämnas till en behörg ätervinningsta för hartering avså- och siktroningar dute, domen att lämna kaserade produkten til dervinning hjälper du till att bevara vära gemensemme naturneurser. Desuden skyddas bade märvikker och niljön närprodukter ätervinning är rätt sätt. Kommenala myndigheter, sophanterngsförstag eller but ken där varan köpes kan ge mer information om var du lämnar Kasserade prockkler för evinning. Svenska

казыватар россими гот овтиплята. Изакърпане на оборудаване во отпадъци от потребители в частни дриаккинства в Европейския съюз Пози оникол кузу продуста или секозката иу поката, че продукта не трабе да се изкърпа зоврем со дрижонночте отпадъу. Вне имате отпозорността да изкърпине оборудаване за оптадъци, как с предадите на опериянит паки за редистуране на евременичаснити ихонночена оборудаване за оптадъци. Отделство събъране и кериката на оборудаване за оптадъци при изъърпането му поката за запазание на природни рекурси и гаранира рецисирате, извършие отко, че да не застрадия о чанцикота дорав и околната сърда За отпадъци, исто изърпазание на природни рекурси и гаранира рецисиране, извършие отко, че да не застрадива чанецисто дорав и околната сърда За отпазен и иформаци сърда каза от со оборудените за отпадъци за рецисиране, извършие със съотиетия обис в града ви, физиата з въберзане на отпадъци и и с магазина, от които се закупили традуката 

tatalgaier na chragen na c'hallanni, an santa de stayman pagna Enlatarozza e chipanentelan vaste de c'otre utilitatori canatal din Unionea Europeanó. Acest imbal de pe produ sau de se ambalaj produkulu indici tapitul ca acest produx nu habue anucatal attui de celetate deseuri arendo. Reporte attui de se produ sau de se ambalaj produkulu indici tapitul ca acest produx nu habue anucatal attui de celetate deseuri arendo attui de se producta e destrice si a reporte attui de se attui de se ambalaj produkulu indicis tapitul ca acest produx nu habue anucatal attui de celetate deseuri arendo attui de se destrice si a reporte attui de se attui de se ambalaj produkulu indicis tapitul ca acest deseura deserva a perte recidanes deseuriare e chipanentel a electronice. Colectarea si metidarea separată a celipanentelui attuicate despe bou în care se paste preca edi panentul acet pentru recidarea, luați legătura cu prinănia locadă, cu serviciu de sal arhitete su, cu unică și metili. Ponta îndormații aplinătaria producti product.

#### **Kemiske stoffer**

Hos HP forsyner vi vores kunder med oplysninger om kemiske stoffer i vores produkter, således at vi overholder lovkrav som fx REACH (*Europaparlamentets og Rådets forordning nr. 1907/2006*). Oplysninger om kemiske stoffer i nærværende produkt kan findes på: <u>www.hp.com/go/reach</u>.

## Begrænsninger for giftige og farlige stoffer (Ukraine)

# Технічний регламент щодо обмеження використання небезпечних речовин (Україна)

Обладнання відповідає вимогам Технічного регламенту щодо обмеження використання деяких небезпечних речовин в електричному та електронному обладнанні, затвердженого постановою Кабінету Міністрів України від 3 грудня 2008 № 1057

## **Regulative bemærkninger**

HP Deskjet 2520 series opfylder krav fra regulative organer i dit land/område.

Dette afsnit indeholder følgende emner:

- Lovpligtigt modelidentifikationsnummer
- FCC statement
- Notice to users in Korea
- VCCI (Class B) compliance statement for users in Japan
- Notice to users in Japan about the power cord

## Lovpligtigt modelidentifikationsnummer

Produktet er tildelt et lovpligtigt modelnummer, så det lever op til lovkrav om muligheder for identifikation. Det lovpligtige modelnummer for dette produkt er VCVRA-1221. Det lovpligtige modelnummer må ikke forveksles med marketingnavnet (HP Deskjet Ink Advantage 2520hc All-In-One series mv.) eller produktnumrene (CX027A, CX027B mv.).

## **FCC statement**

## FCC statement

The United States Federal Communications Commission (in 47 CFR 15.105) has specified that the following notice be brought to the attention of users of this product.

This equipment has been tested and found to comply with the limits for a Class B digital device, pursuant to Part 15 of the FCC Rules. These limits are designed to provide reasonable protection against harmful interference in a residential installation. This equipment generates, uses and can radiate radio frequency energy and, if not installed and used in accordance with the instructions, may cause harmful interference to radio communications. However, there is no guarantee that interference will not occur in a particular installation. If this equipment does cause harmful interference to radio or television reception, which can be determined by turning the equipment off and on, the user is encouraged to try to correct the interference by one or more of the following measures:

- Reorient the receiving antenna.
- Increase the separation between the equipment and the receiver.
- Connect the equipment into an outlet on a circuit different from that to which the receiver is connected.
- Consult the dealer or an experienced radio/TV technician for help.
- For further information, contact:

Manager of Corporate Product Regulations Hewlett-Packard Company 3000 Hanover Street Palo Alto, Ca 94304 (650) 857-1501

Modifications (part 15.21)

The FCC requires the user to be notified that any changes or modifications made to this device that are not expressly approved by HP may void the user's authority to operate the equipment.

This device complies with Part 15 of the FCC Rules. Operation is subject to the following two conditions: (1) this device may not cause harmful interference, and (2) this device must accept any interference received, including interference that may cause undesired operation.

## Notice to users in Korea

| ורור בס               | 이 기기는 가정용(B급)으로 전자파적합등록을 한 기기로서 주 |
|-----------------------|-----------------------------------|
| 8급 기기<br>(기자요 바소토지기기) | 로 가정에서 사용하는 것을 목적으로 하며, 모든 지역에서 사 |
| 088 888000            | 용할 수 있습니다.                        |

## VCCI (Class B) compliance statement for users in Japan

この装置は、クラスB情報技術装置です。この装置は、家庭環境で使用することを目的として いますが、この装置がラジオやテレビジョン受信機に近接して使用されると、受信障害を引き 起こすことがあります。取扱説明書に従って正しい取り扱いをして下さい。

VCCI-B

製品には、同梱された電源コードをお使い下さい。 同梱された電源コードは、他の製品では使用出来ません。

# Indeks

#### Ε

efter supportperioden 38

#### G

garanti 38 genbrug blækpatroner 42

#### Κ

kopi specifikationer 40 kundesupport garanti 38

#### L

lovgivningsmæssige bestemmelser regulativt modelidentifikationsnummer 45

## Μ

miljø Miljømæssigt produktovervågningsprogram 41 miljøspecifikationer 39

## Ρ

papir anbefalede typer 15 periode med telefonisk support supportperiode 38

#### R

regulative bemærkninger 45

## S

scanne scanningsspecifikationer 40 supportproces 37 systemkrav 39

#### Т

tekniske oplysninger kopispecifikationer 40 miljøspecifikationer 39 scanningsspecifikationer 40 systemkrav 39 udskriftsspecifikationer 40 telefonsupport 37

#### U

udskrive specifikationer 40